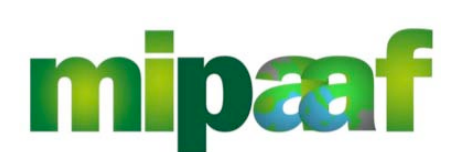

Dematerializzazione dei registri di carico e scarico ai sensi dell'articolo 1-bis, comma 6 del DL 91/2014

Guida rapida alla tenuta del registro di carico e scarico sfarinati e paste alimentari

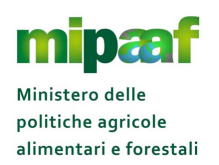

## Indice

| 1 | IN  | TRODUZIONE                                                       | 4  |
|---|-----|------------------------------------------------------------------|----|
|   | 1.1 | Premessa                                                         | 4  |
|   | 1.2 | Scopo                                                            | 4  |
|   | 1.3 | CAMPO DI APPLICAZIONE                                            | 4  |
|   | 1.4 | Riferimenti                                                      | 4  |
|   | 1.5 | Registro delle modifiche                                         | 5  |
|   | 1.6 | ACRONIMI E GLOSSARIO                                             | 5  |
| 2 | LE  | DISPOSIZIONI PER LA TENUTA DEL REGISTRO                          | 7  |
|   | 2.1 | La disposizione normativa                                        | 7  |
|   | 2.2 | I SOGGETTI OBBLIGATI ALLA TENUTA DEL REGISTRO                    | 7  |
|   | 2.3 | Le annotazioni nel registro                                      | 7  |
|   | 2.4 | Le modalità di tenuta del registro                               | 8  |
|   | 2.5 | Entro quanto tempo effettuare le registrazioni                   | 8  |
|   | 2.6 | Stampa del registro telematico                                   | 9  |
| 3 | C   | OSA FARE PER                                                     | 10 |
|   | 3.1 | UTILIZZARE IL REGISTRO IN SINTESI                                | 10 |
|   | 3.2 | LE OPERAZIONI PRELIMINARI                                        | 10 |
|   | 3.3 | COSA FARE PER ATTIVARE IL SISTEMA ON-LINE                        | 12 |
|   | 3.4 | Cosa fare per attivare il sistema web-service                    | 13 |
| 4 | C   | OME UTILIZZARE IL SERVIZIO ON-LINE                               | 15 |
|   | 4.1 | ISCRIVERSI AL SIAN                                               | 15 |
|   | 4.  | .1.1 Richiedere il ripristino della password                     | 20 |
|   | 4.  | .1.2 Cosa fare se si è smarrito il PIN                           | 20 |
|   | 4.2 | Accedere al portale del Ministero                                | 21 |
|   | 4.3 | RICHIEDERE IL CODICE ICQRF DELLO STABILIMENTO                    | 23 |
|   | 4.  | .3.1 La richiesta on-line                                        | 23 |
|   | 4.  | .3.2 Segnalare un'anomalia                                       | 25 |
|   | 4.4 | Associare IL Codice ICQRF del proprio stabilimento al registro   | 27 |
|   | 4.5 | Delegare altro soggetto alla tenuta del registro                 | 29 |
| 5 | C   | OME UTILIZZARE IL SERVIZIO WEB-SERVICE                           | 31 |
|   | 5.1 | SCARICARE LA DOCUMENTAZIONE TECNICA                              | 31 |
|   | 5.2 | RICHIEDERE LE CREDENZIALI DEL SISTEMA DI COOPERAZIONE DI TEST    | 32 |
|   | 5.3 | Effettuare le prove di trasmissione con il SIAN                  | 35 |
|   | 5.4 | SOTTOSCRIVERE LA CONVENZIONE E RICEVERE LE CREDENZIALI UFFICIALI | 36 |
|   | 5.5 | Trasmettere le informazioni via web-service                      | 36 |
| 6 | C   | OME RICHIEDERE ASSISTENZA                                        | 38 |
|   | 6.1 | Il centro di assistenza                                          | 38 |
|   | 6   | .1.1 Come attivare il servizio                                   | 38 |

|   | 6.1.2 Orario del servizio                                                          | .39  |
|---|------------------------------------------------------------------------------------|------|
|   | 6.1.3 Registrare una segnalazione                                                  | .39  |
|   | 6.1.4 Seguire lo stato di lavorazione di un ticket                                 | .44  |
|   | 6.2 LE RISPOSTE ALLE DOMANDE PIÙ FREQUENTI                                         | .45  |
| 7 | IL SERVIZIO DI REGISTRO ON-LINE                                                    | .48  |
|   | 7.1 ACCEDERE AL REGISTRO                                                           | .48  |
|   | 7.1.1 Avvio del registro                                                           | .48  |
|   | 7.1.2 Uscita dal registro                                                          | .49  |
|   | 7.2 COMPILARE L'ANAGRAFICA                                                         | .50  |
|   | 7.2.1 Come inserire un nuovo soggetto                                              | .50  |
|   | 7.2.2 Come ricercare un soggetto in Anagrafica                                     | . 52 |
|   | 7.2.3 Acquisire soggetti da file                                                   | . 54 |
| 8 | REGISTRARE LE OPERAZIONI DI CARICO/SCARICO                                         | .56  |
|   | 8.1 Come funziona il registro telematico                                           | .56  |
|   | 8.2 COME REGISTRARE L'OPERAZIONE NEL REGISTRO TELEMATICO                           | .56  |
|   | 8.3 MODIFICARE UNA OPERAZIONE REGISTRATA                                           | .57  |
|   | 8.4 CONSULTARE LA GIACENZA DI STABILIMENTO                                         | .59  |
|   | 8.5 LE PRINCIPALI INFORMAZIONI PER UNA OPERAZIONE DI REGISTRO                      | .61  |
|   | 8.6 TABELLA A E TABELLA B                                                          | .62  |
|   | 8.7 CARICARE LE GIACENZE INIZIALI                                                  | .63  |
|   | 8.8 IL CARICO E SCARICO DI MATERIE PRIME/SOSTANZE (TABELLA B)                      | .64  |
|   | 8.8.1 Acquisto o introduzione in stabilimento di materie prime                     | .64  |
|   | 8.8.2 Movimentazione di materie prime/sostanze                                     | .64  |
|   | 8.8.3 Lo scarico di materie prime/sostanze (uscita dallo stabilimento/ depos<br>64 | ito) |
|   | 8.8.4 Perdite o cali di materie prime/sostanze                                     | .65  |
|   | 8.9 LA LAVORAZIONE.                                                                | .65  |
|   | 8.9.1 La lavorazione Tabella A                                                     | .65  |
|   | 8.9.2 La lavorazione Tabella B                                                     | .65  |
|   | 8.10 IL CARICO E LO SCARICO DI PRODOTTI FINITI (TABELLA A E TABELLA B)             | .66  |
|   | 8.10.1 Carico di prodotto finito da altro stabilimento depositolavorazione         | .66  |
|   | 8.10.2 Lo scarico per trasferimento                                                | .66  |
|   | 8.10.3 La vendita del prodotto finito                                              | .66  |
|   | 8.10.4 Perdite o cali di prodotto finito                                           | .67  |
|   | 8.11 CODICE GENERICO OPGE                                                          | .67  |
|   | 8.12 STAMPARE IL REGISTRO                                                          | .67  |

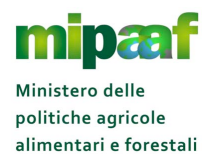

## INTRODUZIONE

### 1.1 Premessa

La presente guida descrive le modalità operative di utilizzo della procedura informatica di supporto alla tenuta del registro di carico e scarico degli sfarinati e paste alimentari.

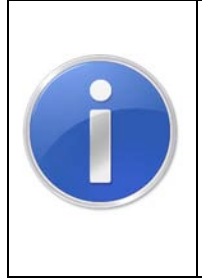

La guida è stata ideata pensando a un percorso virtuale attraverso i diversi servizi operativi disponibili utilizzando un approccio del tipo domanda-risposta.

Per ciascun servizio, è presente una breve descrizione delle funzioni offerte, consigli, indicazioni e suggerimenti per la sua corretta fruizione

## 1.2 Scopo

Il manuale intende offrire le linee guida per l'utilizzo del servizio informatico di supporto alla tenuta del registro di carico e scarico degli sfarinati e paste alimentari.

## 1.3 Campo di applicazione

Il documento è rivolto a tutte le aziende che operano nel comparto relativo alla produzione e commercializzazione di sfarinati e paste alimentari e fornisce i principali indirizzi e raccomandazioni per la tenuta del registro telematico di carico e scarico.

## 1.4 Riferimenti

Nel seguito vengono elencati i documenti che si ritengono utili alla migliore comprensione del manuale.

| Normativa                                  | Titolo                                                                                                    |
|--------------------------------------------|----------------------------------------------------------------------------------------------------|
| Decreto MiPAAF n. 10<br>del 8 gennaio 2015 | Disposizioni relative alla dematerializzazione del registro di carico<br>e scarico degli sfarinati e delle paste alimentari ai sensi<br>dell'articolo 1-bis, comma 6, del decreto- legge 24 giugno 2014,<br>n. 91, convertito, con modificazioni, dalla legge 11 agosto 2014,<br>n. 116 |
| Decreto Legge 24<br>giugno 2014, n. 91     | Disposizioni urgenti per il settore agricolo, la tutela ambientale e<br>l'efficientamento energetico dell'edilizia scolastica e<br>universitaria, il rilancio e lo sviluppo delle imprese, il                                                                                           |

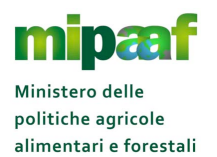

| Normativa                          | Titolo                                                                                                    |
|------------------------------------|----------------------------------------------------------------------------------------------------|
|                                    | contenimento dei costi gravanti sulle tariffe elettriche, nonche'<br>per la definizione immediata di adempimenti derivanti dalla<br>normativa europea                                                                                     |
| DPR 9 febbraio 2001,<br>n. 187     | Regolamento per la revisione della normativa sulla produzione e<br>commercializzazione di sfarinati e paste alimentari, a norma<br>dell'articolo 50 della legge 22 febbraio 1994, n. 146                                                  |
| Decreto MiPAAF 17<br>dicembre 2013 | Disposizioni applicative dell'articolo 12 del decreto del<br>Presidente della Repubblica 9 febbraio 2001, n. 187, concer-<br>nente la revisione della normativa sulla produzione e<br>commercializzazione di sfarinati e paste alimentari |

## 1.5 Registro delle modifiche

Si riportano nel seguito le modifiche sul documento.

| N° Revisione | Descrizione                                                                                     | Autore     | Data<br>Emissione |
|--------------|-------------------------------------------------------------------------------------------------|------------|-------------------|
| 1            | Prima emissione                                                                                 | R. Vanzini | 08/06/2015        |
| 2            | Paragrafo 3.3 – rivista la<br>descrizione delle modalità per<br>accedere al servizio            | R. Vanzini | 02/07/2015        |
|              | Paragrafo 4.3.2 – rivista la<br>modalità per segnalare<br>un'anomalia                           |            |                   |
|              | Paragrafo 7.1 – rivista la<br>descrizione delle modalità per<br>accedere al servizio            |            |                   |
| 3            | Paragrafo 4.1 – Riviste le modalità<br>di iscrizione al SIAN                                    | R. Vanzini | 21/09/2015        |
|              | Paragrafo 7.1 – Sono state<br>riportate le indicazioni per l'avvio<br>del registro ed il logout |            |                   |
|              | Paragrafo 7.2.3 – Nuovo<br>paragrafo relativo alla funzione di<br>inserimento soggetti da file  |            |                   |
|              | Paragrafo 8.12 – Nuovo<br>paragrafo relativo alla stampa<br>del registro                        |            |                   |

## 1.6 Acronimi e glossario

Nel seguito vengono elencati tutti i termini e acronimi utilizzati nel documento al fine di definirne una descrizione rigorosa e non ambigua.

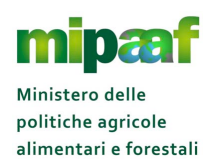

| Abbreviazione<br>utilizzata | Descrizione                                                                                        |
|-----------------------------|----------------------------------------------------------------------------------------------------|
| MIPAAF                      | Ministero delle Politiche Agricole Alimentari e Forestali                                          |
| ICQRF                       | Ispettorato Centrale della tutela della qualità e repressione frodi dei<br>prodotti agroalimentari |
| PIN                         | Personal Identification Number                                                                     |
| SIAN                        | Sistema Informativo Agricolo Nazionale                                                             |
| DdT                         | Documenti di Trasporto                                                                             |
| FAQ                         | Acronimo di Frequently Asked Questions termine inglese che significa domande poste frequentemente  |
| Credenziali<br>personali    | Username e password                                                                                |
| Username                    | Identificativo dell'utente: codice fiscale del responsabile legale o del delegato                  |
| Codice ICQRF                | Codice identificativo assegnato dall'ICQRF che identifica<br>univocamente lo stabilimento/deposito |

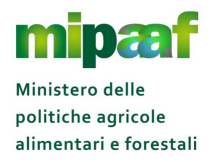

## 2 LE DISPOSIZIONI PER LA TENUTA DEL REGISTRO

## 2.1 La disposizione normativa

Il Decreto Ministeriale n. 10 dell'8 gennaio 2015 riporta le disposizioni relative alla dematerializzazione del registro di carico e scarico degli sfarinati e delle paste alimentari ai sensi dell'articolo 1-bis, comma 6, del DL 91/2014.

In particolare il decreto fornisce le prescrizioni cui devono attenersi gli operatori per adempiere gli obblighi di cui all'articolo 12, comma 3, del citato decreto del Presidente della Repubblica 9 febbraio 2001, n. 187, attraverso il registro dematerializzato.

## 2.2 I soggetti obbligati alla tenuta del registro

Secondo quanto previsto dal decreto ministeriale del 17 dicembre 2013 sono obbligati alla tenuta del registro di carico e scarico tutti i soggetti che producono sfarinati e paste alimentari ai sensi dell'articolo 12, comma 1, del DPR 9 febbraio 2001, n. 187 (la produzione di sfarinati e paste alimentari **aventi requisiti diversi** da quelli indicati nei capi I e II del medesimo DPR, diretta alla successiva spedizione verso altri Paesi dell'Unione europea o verso gli altri Paesi contraenti l'accordo sullo spazio economico europeo nonché destinata all'esportazione).

## 2.3 Le annotazioni nel registro

Le registrazioni sono distinte per ogni stabilimento o deposito dell'operatore, identificato da un codice alfanumerico attribuito dagli Uffici territoriali dell'Ispettorato centrale della tutela della qualità e della repressione frodi dei prodotti agroalimentari (codice ICQRF).

Nel registro di carico e scarico sono annotate le operazioni relative:

- alle materie prime con requisiti diversi da quelli prescritti dalle norme del DPR n. 187/2001 ed
- alle sostanze delle quali non è autorizzato l'impiego per la produzione degli sfarinati e delle paste alimentari destinate al consumo nazionale,

che si intendono utilizzare per la fabbricazione degli sfarinati e delle paste alimentari di cui all'articolo 12, comma 1, del DPR n. 187/2001;

ai prodotti finiti ottenuti ai sensi dell'articolo 12, comma 1, del DPR 187/01.

Le **denominazioni merceologiche** delle materie prime, delle sostanze e dei prodotti finiti sono le stesse utilizzate per la descrizione nella **Comunicazione** 

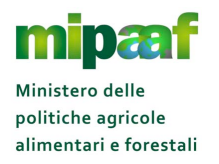

telematica effettuata in ambito SIAN ai sensi dell'art. 1 e allegato 2 del Decreto 17 dicembre 2013

Per operazioni si intendono le entrate, le uscite (ovvero i carichi e gli scarichi di materie prime/sostanze/prodotti finiti come giacenze iniziali, trasferimenti da o ad altro deposito/stabilimento, acquisti, vendite, perdite) e le lavorazioni (ovvero l'impiego delle materie prime/sostanze per la produzione di sfarinati e paste).

Nel caso di operazioni effettuate per conto terzi, il registro è tenuto da chi procede materialmente alla lavorazione.

Non sono oggetto di registrazione le operazioni relative ai depositi di soli prodotti finiti e confezionati.

### 2.4 Le modalità di tenuta del registro

Per la trasmissione delle operazioni di carico e scarico (e dei fornitori/destinatari interessati dalle movimentazioni) è possibile utilizzare una duplice modalità :

- il sistema on-line per la registrazione diretta delle operazioni
- シ il **sistema di interscambio** di dati in modalità web-service.

Nel primo caso l'operatore si autentica al portale internet del MIPAAF (<u>http://mipaaf.sian.it</u>) con le proprie credenziali personali e procede direttamente on-line alla registrazione delle diverse operazioni di carico e scarico

Nel secondo caso la modalità di trasmissione non prevede un intervento diretto dell'operatore in quanto il colloquio avviene in automatico tra il sistema informatico gestionale dell'operatore ed il SIAN.

### 2.5 Entro quanto tempo effettuare le registrazioni

Le annotazioni nei registri si effettuano **entro e non oltre il giorno lavorativo** successivo alla data di effettivo svolgimento delle relative operazioni.

Per "giorno lavorativo" si intendono i giorni dal lunedì al venerdì, festivi esclusi.

Tutte le operazioni devono essere registrate in ordine cronologico coerente.

In via generale, eventuali ritardi o qualsiasi altra anomalia nella registrazione riconducibile ad un malfunzionamento del sistema telematico, opportunamente verificato e attestato dal SIAN, esclude la responsabilità dell'operatore per eventuali violazioni delle disposizioni in materia di tenuta del registro dematerializzato.

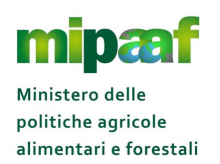

## 2.6 Stampa del registro telematico

I registri telematici **NON** sono soggetti ad alcuna vidimazione preventiva né ad una stampa periodica obbligatoria.

Tuttavia, in fase di ispezione, qualora l'organismo di controllo lo richieda, l'operatore dovrà consentire la consultazione del registro mediante l'utilizzo del computer aziendale e la stampa di dati utili ai fini del controllo.

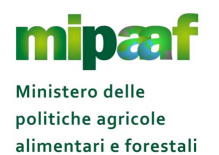

## **3 COSA FARE PER**

## 3.1 Utilizzare il registro in sintesi

Come abbiamo visto, per la tenuta del registro è possibile utilizzare due diverse modalità :

- Sistema on-line in questo caso occorre collegarsi al portale dei servizi del Ministero all'indirizzo http://mipaaf.sian.it, accedere all'area riservata e comunicare direttamente le operazioni
- Sistema web-service in questa modalità è previsto l'accesso diretto al sistema di cooperazione del SIAN e il trasferimento in automatico delle informazioni in modalità web-service

Vediamo schematicamente quali sono i principali passi operativi che l'azienda deve effettuare per poter utilizzare il registro telematico in modalità on-line oppure in modalità web-service.

E' comunque bene precisare che esiste un iter comune alle due modalità, propedeutico a qualunque operazione, che l'utente dovrà percorrere qualunque sia la sua scelta di trasmissione dati.

|   | -                                    |                                                                                                    |  |  |  |  |
|---|--------------------------------------|----------------------------------------------------------------------------------------------------|--|--|--|--|
|   | SISTEMA ON-LINE                      |                                                                                                    |  |  |  |  |
| 1 | Iscriversi al<br>SIAN                | <ul> <li>Per iscriversi al SIAN occorre accedere al link<br/>http://www.sian.it/cappello/filtro.do?idSito=14 indicare il<br/>codice fiscale dell'azienda, il codice fiscale del<br/>rappresentante legale, una mail dove si riceverà il PIN e la<br/>PASSWORD DI PRIMO ACCESSO e allegare un documento<br/>di riconoscimento in corso di validità</li> <li>Nel caso in cui si sia già in possesso di una utenza<br/>qualificata avuta per un altro servizio, sarà necessario<br/>procedere alla sola fase di iscrizione per il registro di<br/>interesse.</li> </ul> |  |  |  |  |
| 2 | Accedere al<br>portale del<br>MIPAAF | <ul> <li>Per accedere al portale dei servizi del Ministero occorre selezionare il link <u>http://mipaaf.sian.it</u> e scegliere poi la voce ACCESSO ALL'AREA RISERVATA &gt; ACCEDI posizionata in alto nella parte destra della homepage.</li> <li>Nella pagina di autenticazione proposta occorre indicare le proprie credenziali (lo username è il codice fiscale e la password è quella ricevuta alla casella di posta</li> </ul>                                                                                                    |  |  |  |  |

## 3.2 Le operazioni preliminari

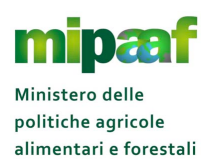

|   |                                                                                            | elettronica) e selezionare il pulsante LOG IN, dovrete poi<br>cambiare obbligatoriamente la password ed indicarne                                                                                                    |
|---|--------------------------------------------------------------------------------------------|----------------------------------------------------------------------------------------------------|
|   |                                                                                            | una nuova a vostra scelta                                                                                                    |
| 3 | Verificare e<br>Associare il<br>codice ICQRF<br>del proprio<br>stabilimento<br>al registro | <ul> <li>Prima di poter utilizzare il registro di carico e scarico E<br/>OBBLIGATORIO associare il codice ICQRF del proprio<br/>stabilimento al corrispondente registro. Se l'azienda<br/>possiede già un registro cartaceo, è sufficiente attivare la<br/>funzione VERIFICA/ASSOCIAZIONE CODICE ICQRF,<br/>disponibile all'indirizzo: http://mipaaf.sian.it/mrgfSportello</li> <li>Visualizzare l'elenco degli stabilimenti dell'azienda già<br/>presenti nell'anagrafe unica del SIAN e scegliere lo<br/>stabilimento di interesse dalla lista, indicando la tipologia di<br/>registro di carico e scarico utilizzato (paste e sfarinati,<br/>sostanze zuccherine, produzione burro, latte in polvere<br/>ecc.).</li> <li>Se l'azienda non è a conoscenza del proprio codice<br/>ICQRF è possibile richiedere lo stesso codice ICQRF con<br/>due diverse modalità :</li> <li>Inviando la richiesta all'ufficio dell'ICQRF competente<br/>per territorio come specificato nella circolare<br/>ministeriale n. 3410 del 12/3/2015 (scaricabile all'indirizzo<br/>https://www.politicheagricole.it/flex/cm/pages/ServeBI<br/>OB.php/L/IT/IDPagina/394)</li> <li>Avvalendosi della funzione on-line VERIFICA E<br/>ASSOCIAZIONE CODICE ICQRF, disponibile all'indirizzo<br/>http://mipaaf.sian.it/mrgfSportello dove vengono<br/>visualizzati gli stabilimenti dell'azienda già presenti<br/>nell'anagrafe del SIAN. Dopo aver verificato che lo<br/>stabilimento non sia già presente nell'elenco,<br/>selezionare il pulsante NUOVO con cui è possibile<br/>richiedere all'ufficio dell'ispettorato competente<br/>l'inserimento dello stabilimento, indicando i dati di<br/>localizzazione (indirizzo, provincia e comune) e la<br/>tipologia di registro da associare.</li> <li>ATTENZIONE, solo dopo aver associato lo stabilimento al<br/>registro si può passare alla compilazione del registro stesso<br/>e all'eventuale delega</li> </ul> |

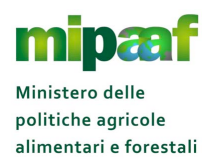

## 3.3 Cosa fare per attivare il sistema on-line

|   | SISTEMA ON-LINE                                           |                                                                                                    |  |  |  |
|---|-----------------------------------------------------------|----------------------------------------------------------------------------------------------------|--|--|--|
| 5 | Delegare<br>altro soggetto<br>alla tenuta<br>del registro | <ul> <li>Per delegare un'altra persona alla tenuta del registro dello stabilimento (è possibile delegare un solo soggetto per ogni stabilimento) occorre attivare la funzione di GESTIONE DELEGATI, il link si trova in fondo alla pagina http://mipaaf.sian.it/guidalnfo/guidalnfoController.htm?action=getGuidalnfo&amp;idAppl=1&amp;op=14&amp;urlPortale=www.sian.it/portale-mipaaf. Per completare la delega occorre specificare quale registro viene delegato, lo stabilimento interessato ed il codice fiscale della persona delegata (compreso la casella di posta elettronica dove riceverà le comunicazioni dal SIAN). Il manuale utente di questa funzionalità è disponibile accedendo al link: http://www.sian.it/public/Manuale%20utente%20Delega.p df</li> <li>Il soggetto delegato NON deve iscriversi al SIAN in quanto riceve direttamente alla casella di posta elettronica indicata dal delegante il PIN, dovrà quindi solo procedere con la REGISTRAZIONE (accedendo al link http://mipaaf.sian.it/registrazione/index.jsp?idSito=14) per ricevere la password di accesso al SIAN.</li> <li>La delega diventerà operativa solo dopo che il soggetto delegato avrà accettato la delega il rappresentante legale o il titolare dell'azienda possono continuare ad operare sul registro dello stabilimento.</li> </ul> |  |  |  |
| 6 | Accedere al<br>registro                                   | <ul> <li>Per accedere al registro telematico occorre selezionare nella homepage la voce AGRICOLTURA &gt; REGISTRI DEMATERIALIZZATI DI CARICO E SCARICO e scegliere il registro di interesse</li> <li>Nel menu trovate per ciascun registro due distinte voci, la prima riporta il termine PROVA e rappresenta il servizio di registro "di prova" da utilizzare per familiarizzare con le funzioni disponibili in cui potete liberamente registrare operazioni, movimentazioni e anagrafiche al solo scopo di esercitazione. La seconda voce (es. registro di carico e scarico sfarinati e paste alimentari) rappresenta il registro "ufficiale" e va utilizzate all'assolvimento dell'obbligo normativo di tenuta del registro dematerializzato.</li> </ul>                                                                                                    |  |  |  |

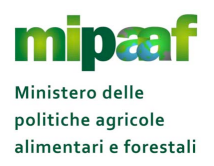

## 3.4 Cosa fare per attivare il sistema web-service

|   |                                                                           | SISTEMA WEB-SERVICE                                                                                                    |
|---|---------------------------------------------------------------------------|----------------------------------------------------------------------------------------------------|
| 1 | Scaricare la<br>documentazio<br>ne tecnica                                | <ul> <li>Per scaricare la documentazione tecnica (compreso l'XSD) che descrive le regole tecniche per l'interscambio è necessario accedere alla sezione DOWNLOAD (voce posta a fondo pagina della homepage) del portale del MIPAAF raggiungibile al link <u>http://mipaaf.sian.it</u></li> <li>Nella sezione DOWNLOAD è inoltre disponibile una breve guida sulla gestione dei servizi web (es. impostazione dell'header ecc.) utile per la realizzazione delle componenti di interscambio con il SIAN</li> </ul>                                                                                                    |
| 2 | Richiedere le<br>credenziali del<br>sistema di<br>cooperazione<br>di test | <ul> <li>Completata la fase di realizzazione della componente di interscambio con il SIAN, per richiedere le credenziali di accesso al sistema di cooperazione di test occorre compilare la richiesta di adesione accedendo al link https://www.politicheagricole.it/flex/FixedPages/Common/Cooperazione/Cooperazione.php/L/IT</li> <li>Nella pagina proposta è necessario riportare tutte le informazioni richieste (es. dati dell'azienda, responsabile tecnico e responsabile della convenzione, casella PEC per le comunicazioni), stampare il modulo di richiesta in formato PDF e dopo averlo firmato digitalmente inviarlo via PEC all'indirizzo seam2@pec.politicheagricole.gov.it</li> <li>Completata l'istruttoria della vostra richiesta il MIPAAF vi invierà le credenziali per l'accesso al sistema di cooperazione di test unitamente all'indirizzo (URL) di connessione.</li> </ul> |
| 3 | Effettuare le<br>prove di<br>trasmissione<br>con il SIAN                  | <ul> <li>Ricevute le credenziali di accesso al sistema di cooperazione di test si può procedere con l'attivazione dei web-service per lo scambio di dati con il sistema di cooperazione di test del SIAN al fine di testare il loro corretto funzionamento</li> <li>Le credenziali vanno impostate nel soap-header del web-service unitamente al nome del servizio per consentire al sistema di cooperazione del SIAN di attivare il processo di autenticazione e riconoscimento come descritto nella GUIDA SULLA GESTIONE DEI SERVIZI WEB scaricabile nella sezione DOWNLOAD del sito <u>http://mipaaf.sian.it</u></li> <li>Si specifica che l'acquisizione nel sistema di test dei servizi asincroni trasmessi è prevista ogni 30 minuti circa, per cui l'esito della suddetta trasmissione sarà disponibile dopo tale periodo.</li> </ul>                                                       |

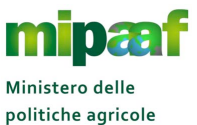

politiche agricole alimentari e forestali poste alimentari

|   |                                                                                 | <ul> <li>Completata la fase di test occorre inviare una comunicazione al MIPAAF (casella di posta elettronica seam2@pec.politicheagricole.gov.it) segnalando la chiusura della fase di prova e sperimentazione</li> <li>N.B i dati inseriti in questa fase di test tramite i servizi web-service non sono consultabili dall'applicazione online di prova e viceversa.</li> </ul>                                                                                                    |
|---|---------------------------------------------------------------------------------|----------------------------------------------------------------------------------------------------|
| 4 | Sottoscrivere<br>la<br>convenzione e<br>ricevere le<br>credenziali<br>ufficiali | <ul> <li>Ricevuta la comunicazione il MIPAAF vi invia tramite PEC la convenzione (in formato PDF) da sottoscrivere digitalmente e ritrasmettere all'Amministrazione (sempre tramite la casella PEC indicata in fase di richiesta)</li> <li>Alla ricezione della convenzione firmata il MIPAAF completa l'iter inviando la convenzione sottoscritta digitalmente anche dall'Amministrazione e le credenziali definitive unitamente all'indirizzo di connessione (URL) del sistema di cooperazione</li> </ul> |
| 5 | Trasmettere le<br>informazioni<br>via web-<br>service                           | <ul> <li>Sostituire le credenziali riportate nel soap-header del web-service con quelle "ufficiali" ricevute dal MIPAAF e modificare l'indirizzo di connessione</li> <li>Attivare i web-service definitivi per l'interscambio con il sistema di cooperazione del SIAN</li> <li>N.B. – Tutti i dati ufficiali trasmessi al SIAN tramite web service saranno consultabili nell'applicazione on line</li> </ul>                                                                                                |

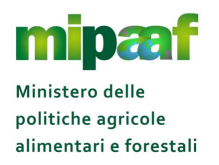

## **4** COME UTILIZZARE IL SERVIZIO ON-LINE

## 4.1 Iscriversi al SIAN

Per richiedere l'iscrizione al portale SIAN è necessario attivare l'apposito servizio presente nel portale del MIPAAF accessibile all'indirizzo <u>http://mipaaf.sian.it</u>.

Nella homepage selezionate il pulsante ACCESSO ALL'AREA RISERVATA posto in alto a destra e successivamente la voce ISCRIZIONE UTENTE (il link diretto è <u>http://www.sian.it/cappello/filtro.do?idSito=14</u>) e procedete poi secondo la sequenza di operazioni riportata nel seguito.

Indicate se volete utilizzare per l'accesso on-line al portale delle credenziali (username e password) oppure una smart card CNS (Carta Nazionale dei Servizi)

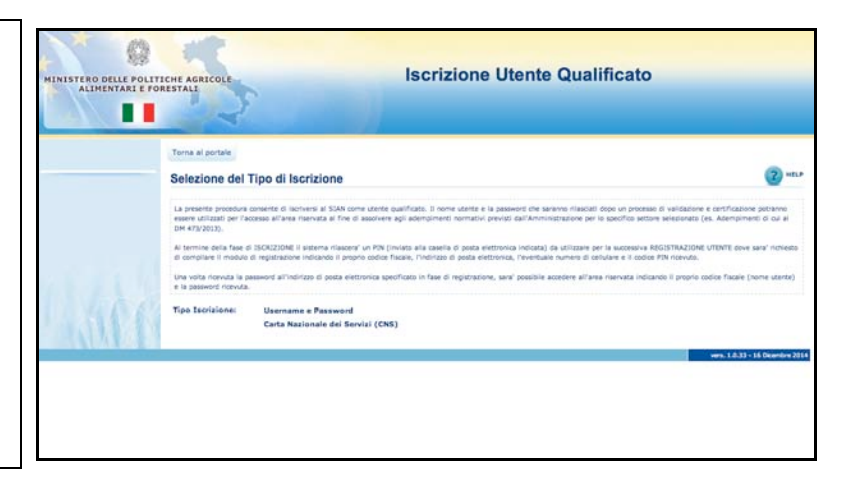

Nel caso di Username e Password

Scegliete il settore per il quale iscriverti al SIAN (registro di carico e scarico paste e sfarinati)

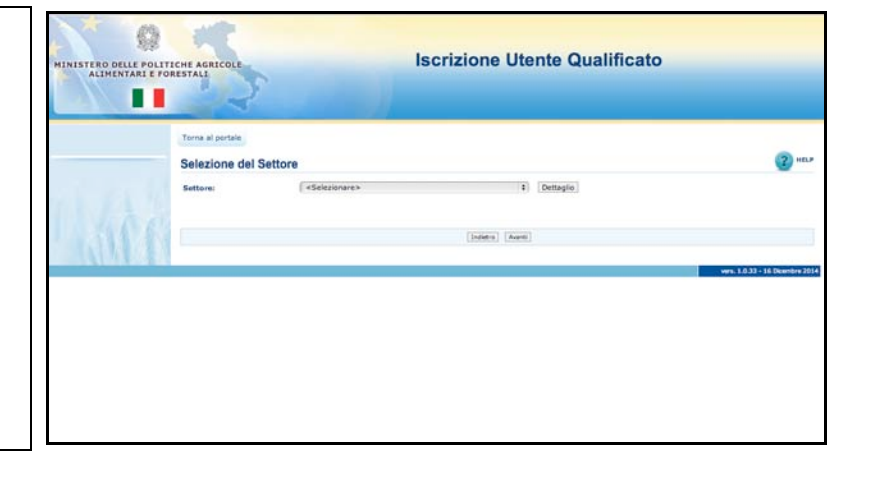

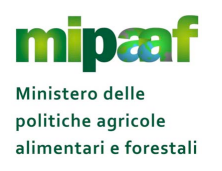

Guida rapida alla tenuta del registro di carico e scarico sfarinati e paste alimentari

Specificate se siete una ditta individuale (persona fisica) oppure una società (persona giuridica)

| STERO DELLE POL | ITICHE AGRICOLE                      | Iscrizione Utente Qualificato                                                          |                            |
|-----------------|--------------------------------------|----------------------------------------------------------------------------------------|----------------------------|
|                 | Torna al portale<br>Selezione del So | oggetto                                                                                | 3 -                        |
|                 | Consenta la scatta per l'in          | serimento di una persona fisica o di un rappresentante legale come utente qualificato  |                            |
|                 | Settore<br>Tipo soggetto:            | Sfarinati e paste alimentari di cui al DPR 187/01<br>( <selezionare> (1)</selezionare> |                            |
| 1111            |                                      | [Jointy] [Aurit]                                                                       |                            |
| NE 11223 1229 1 | 2                                    |                                                                                        | vers. 1.0.33 - 16 Dicembre |
|                 |                                      |                                                                                        |                            |
|                 |                                      |                                                                                        |                            |
|                 |                                      |                                                                                        |                            |
|                 |                                      |                                                                                        |                            |

Se si tratta di una ditta individuale indicate il Codice Fiscale e l'indirizzo di posta elettronica

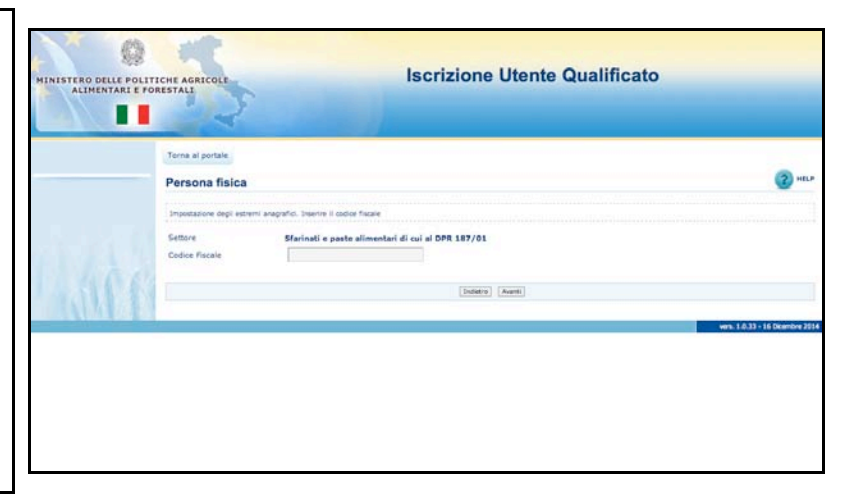

Se si tratta di una società, indicate il Codice Fiscale del Rappresentante legale, il Codice Fiscale (Partita IVA) dell'azienda ma anche l'indirizzo di posta elettronica

| STERO DELLE POLI<br>ALIMENTARI E F | TICHE AGRICOLE                                                                    | Iscrizione Utente Qualifi                         | cato                   |
|------------------------------------|-----------------------------------------------------------------------------------|---------------------------------------------------|------------------------|
|                                    | Toma al portale<br>Persona física                                                 | -9//                                              | 0                      |
|                                    | Impostazione degli estremi anagrafici. Inserire il e                              | odice fiscale                                     |                        |
|                                    | Settore<br>Codice Fiscale del Rappresentante Legale<br>Codice Fiscale della Ditta | Sfarinati e paste alimentari di cui al OPR 187/01 |                        |
| 3114                               |                                                                                   | [Indetro] [Augeti]                                |                        |
| LIMIO 8                            |                                                                                   |                                                   | wm. 1.0.33 - 16 Dicemb |

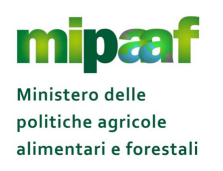

Guida rapida alla tenuta del registro di carico e scarico sfarinati e paste alimentari

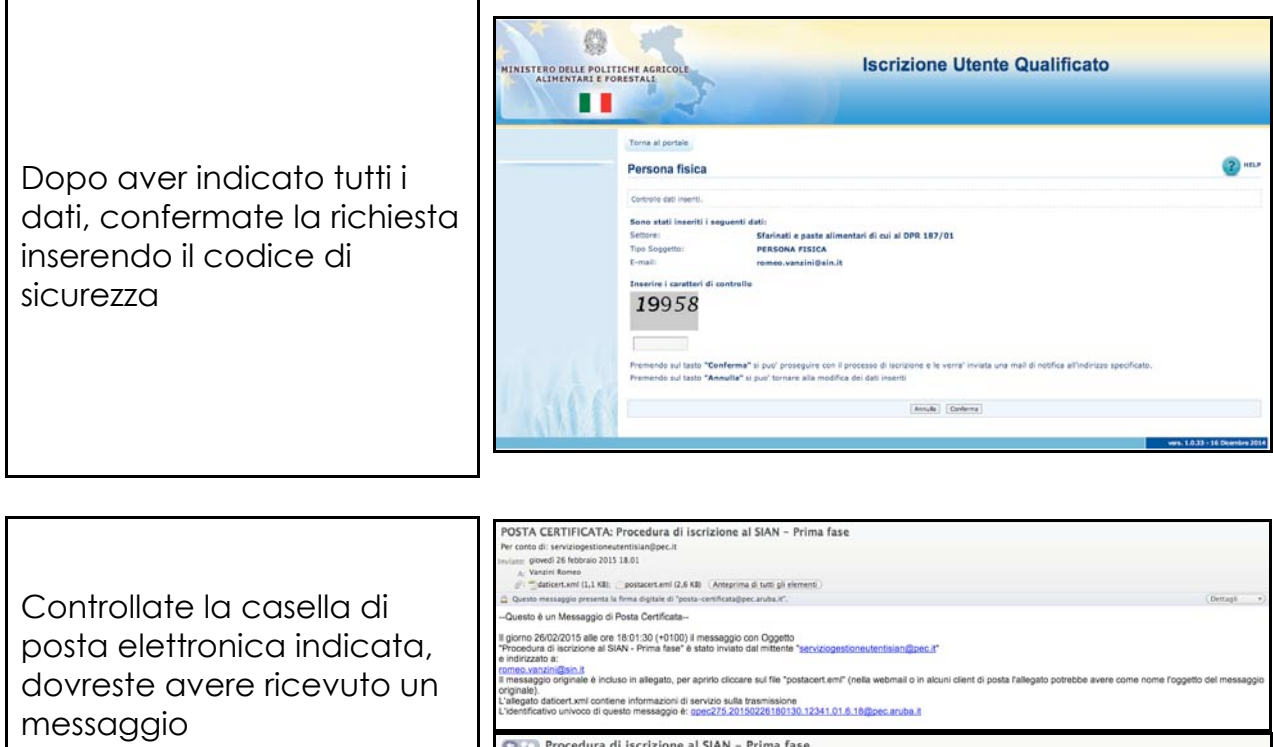

Aprite l'allegato "postacert.em!" e cliccate sul link per proseguire con l'inserimento dei documenti in formato pdf

| conto di' serviziogestioneutentisian@pec.it.                                                                                                    |
|----------------------------------------------------------------------------------------------------|
| mm: glowed) 26 febbraio 2015 18.01                                                                                                    |
| A, Vanzini Komeo                                                                                                    |
| pr = daticert.xml (1,1 KB);postacert.eml (2,6 KB) (Ameprima di turi gli elementi)                                                                                                    |
| parsto messaggio presenta la firma digitale di "posta-centificata]pec aruba.N". (Dettagli *                                                                                                    |
| iesto è un Messaggio di Posta Certificata                                                                                                    |
| emo 2602/2015 alle ore 1601/30 (+0100) il messaggio con Oggetto<br>occura di accione di SAN - Prima fase è stato invisto dal mitante " <u>servicogestioneu/tentisian@poet.s</u> "<br>Isrczato e:<br><u>sourand@stato</u> in ducio in allegato, per aprilo clicare sul file "postacet emi" (nella vebmali o in acuni client di posta fallegato potrebbe avere come nome l'oggetto del messaggio<br>nallo<br>anglo datoer turi contene informazioni el servico sulta termissione<br>entificativo univoco di questo messaggio 4: <u>ppec275.20150228180130.12341.01.6.18@poet.nt/ba.it</u>                                                                                                    |
| Procedura di Iscrizione al SIAN - Prima fase  vizopostoneutentistan@pec.it  signovita? & Robiniz 2015 ISO1  Ar romes vazin@pan.it      Sopostava vazin@pan.it      Sopostava vazin@pan.it      So |
| confermiamo che la prima parte dell'iscrizione al SIAN e' andata a buon fine, per proseguire selezioni la URL sottostante che rimarra' disponibile per 30 giorni.                                                                                                    |
| r//www.sian.it.80/cappello/inserimentoAllegati.do?tipoOperazione=allegat&idSito=14&idRich=94009                                                                                                    |
| esto e' un messaggio automatico, non rispondere a questa casella di posta.                                                                                                    |
| ervizio di gestione delle utenze del SIAN                                                                                                    |
|                                                                                                    |

Per verificare l'identità allegate un documento di riconoscimento in corso di validità richiesto in formato Pdf

Per società allegate quello del rappresentante legale

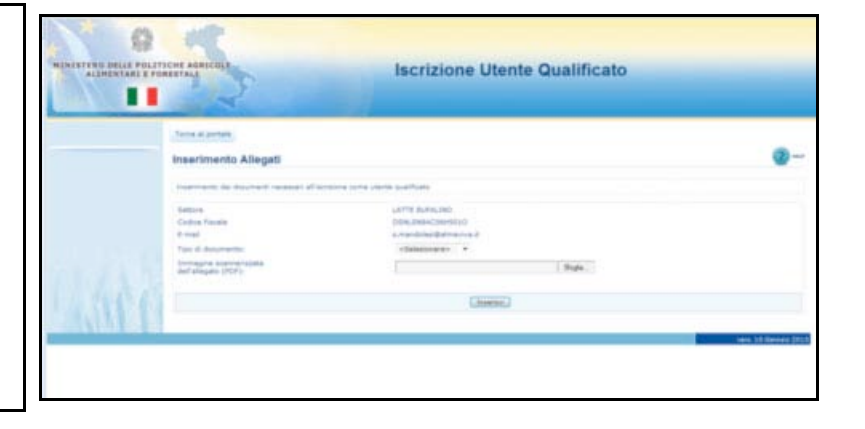

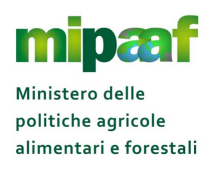

Guida rapida alla tenuta del registro di carico e scarico sfarinati e paste alimentari

Inserito l'allegato, completate la richiesta di iscrizione confermando i dati indicati

| INISTERO DELLE POLITALIMENTARI E FO | ICHE AGRICOLE                            | Iscrizione Utente Qualificato                                                                                       |                             |
|-------------------------------------|------------------------------------------|----------------------------------------------------------------------------------------------------|-----------------------------|
|                                     | Terne al portale<br>Inserimento Allegati |                                                                                                    | 2 HEL                       |
|                                     | Settore<br>Codice Facale<br>E-mail       | usee usee saansaa<br>Sfarinatii e paste alimentari di cui al DPR 187/01<br>VXZ2NOSDM02e3015<br>remetu vanzin/Dein.R |                             |
| 1.3111                              |                                          | (innu                                                                                                    | wes. 1.0.33 - 16 Okambre 21 |
|                                     |                                          |                                                                                                    | wrs. 1.0.33 - 16 Deamte     |
|                                     |                                          |                                                                                                    |                             |

Al termine della fase di Iscrizione riceverete una email contenente un link che vi permetterà di verificare lo stato della richiesta

| ispondi Rispondi Inoltra<br>a tutti<br>Rispondi                                                     | Elimina Altre azioni *                                       | Posta<br>indesiderata *            | <ul> <li>Categorizza *</li> <li>Completa *</li> <li>Segna come da leggere</li> <li>Opzioni</li> </ul> | Trova<br>Trova<br>Trova<br>OneNote<br>OneNote |
|----------------------------------------------------------------------------------------------------|--------------------------------------------------------------|------------------------------------|----------------------------------------------------------------------------------------------------|-----------------------------------------------|
| serviziogestioneuter<br>r.belli@almaviva.it<br>ggetto: Procedura di iscrizi<br>Messaggio   😁 Segnat | ntisian@pec.it<br>ione al SIAN - Seconda fase<br>ura.xml     |                                    | Inviato: gi                                                                                           | ovedi 05/02/2015 14.                          |
| La procedura di iscrizi<br>sottostante. Tutte le in                                                 | one al SIAN si è conclusa. P<br>formazioni Le verranno invia | er seguire lo s<br>te alla casella | tato della richiesta selezi<br>email da Lei indicata.                                                 | oni il link                                   |
| http://www.sian.it:80/                                                                              | cappello/statoRichiesta.do?id                                | Sito=14&idR                        | ich=89022&numeProt=                                                                                   | 2795                                          |

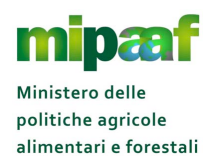

Guida rapida alla tenuta del registro di carico e scarico sfarinati e paste alimentari

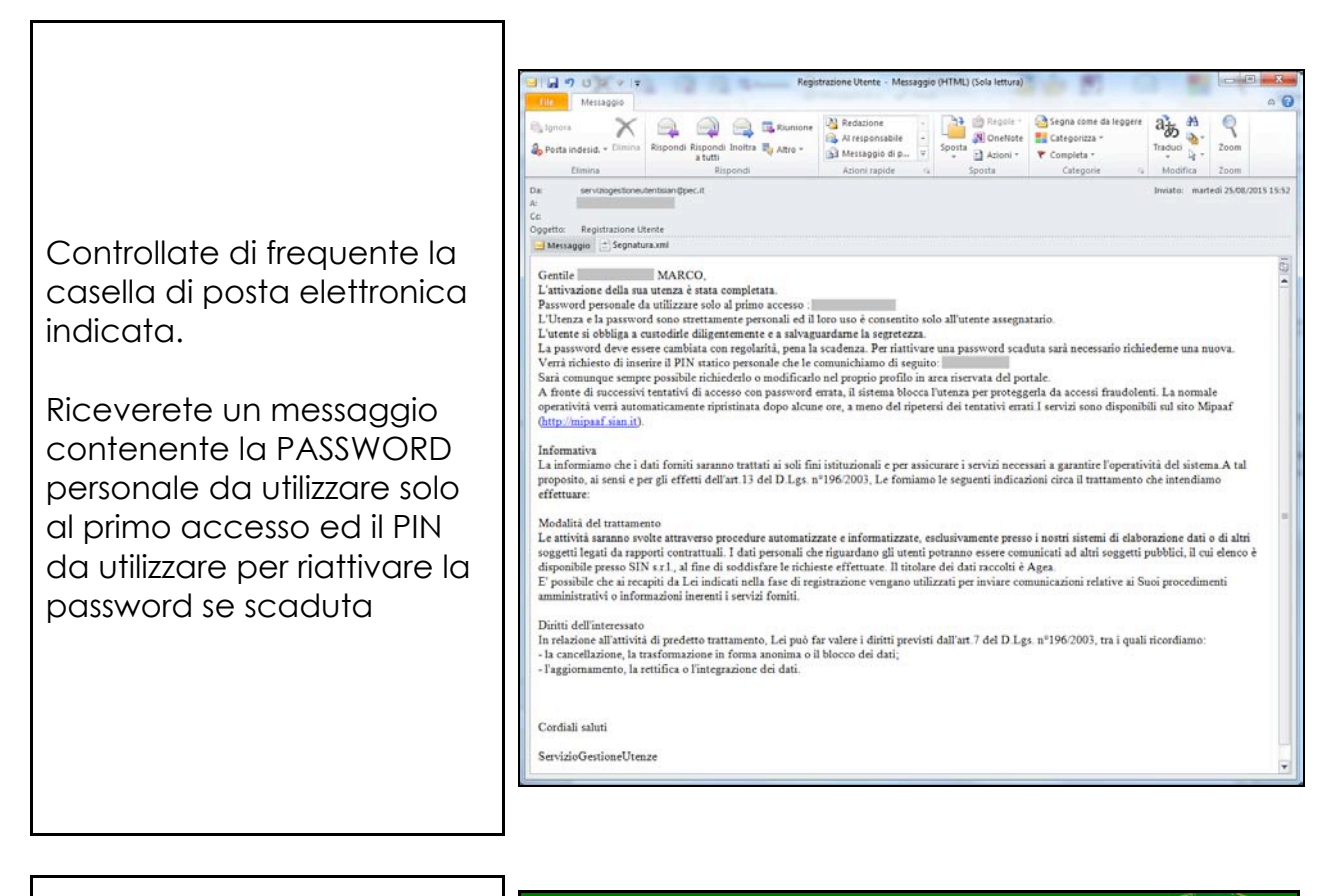

Accedete nuovamente al portale del MIPAAF (http://mipaaf.sian.it) e selezionate ACCESSO ALL'AREA RISERVATA (opzione ACCEDI)

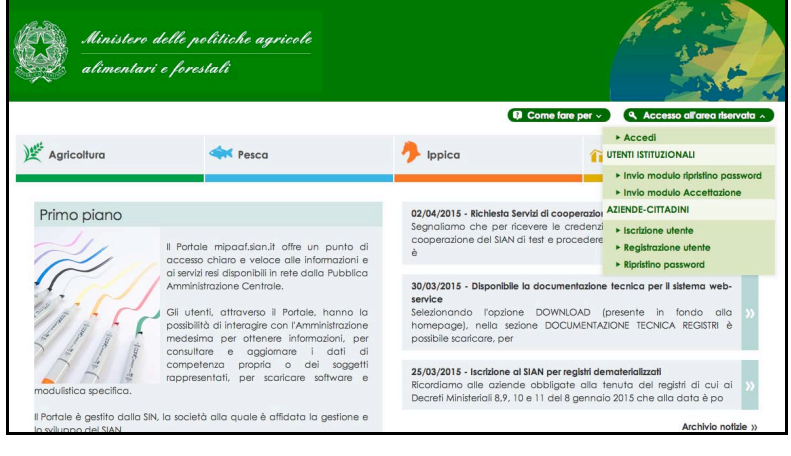

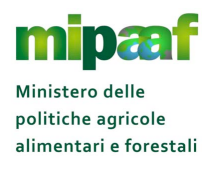

Inserite la User Name (il Codice Fiscale con cui vi siete registrati) e la password personale da utilizzare solo al primo accesso ricevuta via email (vi verrà chiesto di cambiarla con una a vostra scelta)

|                                                                              | Accesso all'a                                                 | rea riservata                            |                                    |
|------------------------------------------------------------------------------|---------------------------------------------------------------|------------------------------------------|------------------------------------|
|                                                                              |                                                               |                                          |                                    |
|                                                                              |                                                               |                                          |                                    |
|                                                                              |                                                               |                                          |                                    |
| 20 W W                                                                       |                                                               |                                          | Arrense con certificate distale di |
| User Name:                                                                   |                                                               | 100                                      | autenticazione.                    |
| Password:                                                                    |                                                               |                                          |                                    |
| (Log h                                                                       |                                                               |                                          | Accedition CNS                     |
|                                                                              |                                                               |                                          |                                    |
| Password dimenticata?                                                        |                                                               |                                          |                                    |
| <ul> <li>Come utente istituzional<br/>inviando al Servizio Gestio</li> </ul> | le può chiederne il ripristine<br>ane Utenze il modulo ZGA-X- |                                          |                                    |
| <ul> <li>Come privato cittadino<br/>password al suo indirizzo</li> </ul>     | di posta elettronica Nuova                                    |                                          |                                    |
| Password                                                                     |                                                               |                                          |                                    |
|                                                                              |                                                               |                                          |                                    |
|                                                                              | Per accedere al SIAN come private                             | o cittadino effettui la registrazione    |                                    |
|                                                                              |                                                               |                                          |                                    |
|                                                                              | Terna alla                                                    | Home Page                                |                                    |
| Assertant                                                                    | se: L'accesso non autorizzato a questo sistem                 | na è proibito. I trasgressori sono persi | rguibili ai sensi della            |

### 4.1.1 Richiedere il ripristino della password

Per ripristinare la password è sufficiente accedere alla voce ACCESSO ALL'AREA RISERVATA posto in alto a destra e successivamente selezionare l'opzione RIPRISTINO PASSWORD (il link per l'accesso diretto è il seguente http://www.sian.it/registrazione/?sito=portale-mipaaf&op=resend).

Vi verrà richiesto di inserire il codice fiscale e gli ultimi 4 (quattro) caratteri del PIN, la password vi verrà inviata all'indirizzo di posta elettronica comunicato in fase di iscrizione.

### 4.1.2 Cosa fare se si è smarrito il PIN

Qualora abbiate smarrito il PIN potete richiederne l'invio selezionando nella home page del portale del MIPAAF (http://mipaaf.sian.it) il pulsante ACCESSO ALL'AREA RISERVATA posto in alto a destra e successivamente la voce RIPRISTINO PASSWORD (il link diretto è <u>http://www.sian.it/registrazione/?sito=portale-</u> <u>mipaaf&op=resend</u>).

Una volta inserito il codice fiscale, nella pagina di risposta dovete selezionare l'opzione RICHIESTA PIN che vi verrà inviato all'indirizzo di posta elettronica comunicato in fase di iscrizione.

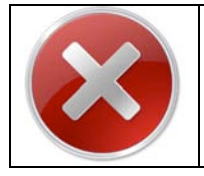

Al fine di garantire la massima sicurezza Vi invitiamo comunque a conservare con cura in un posto sicuro il PIN (numero di identificazione personale) per proteggere il sistema da accessi non autorizzati

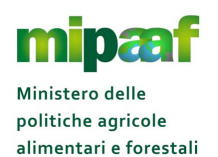

Guida rapida alla tenuta del registro di carico e scarico sfarinati e paste alimentari

## 4.2 Accedere al portale del Ministero

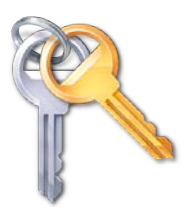

Per accedere al servizio è necessario essere in possesso delle credenziali personali rilasciate dal SIAN a seguito della procedura di iscrizione

Il portale del MIPAAF è raggiungibile all'indirizzo internet

# http://mipaaf.sian.it

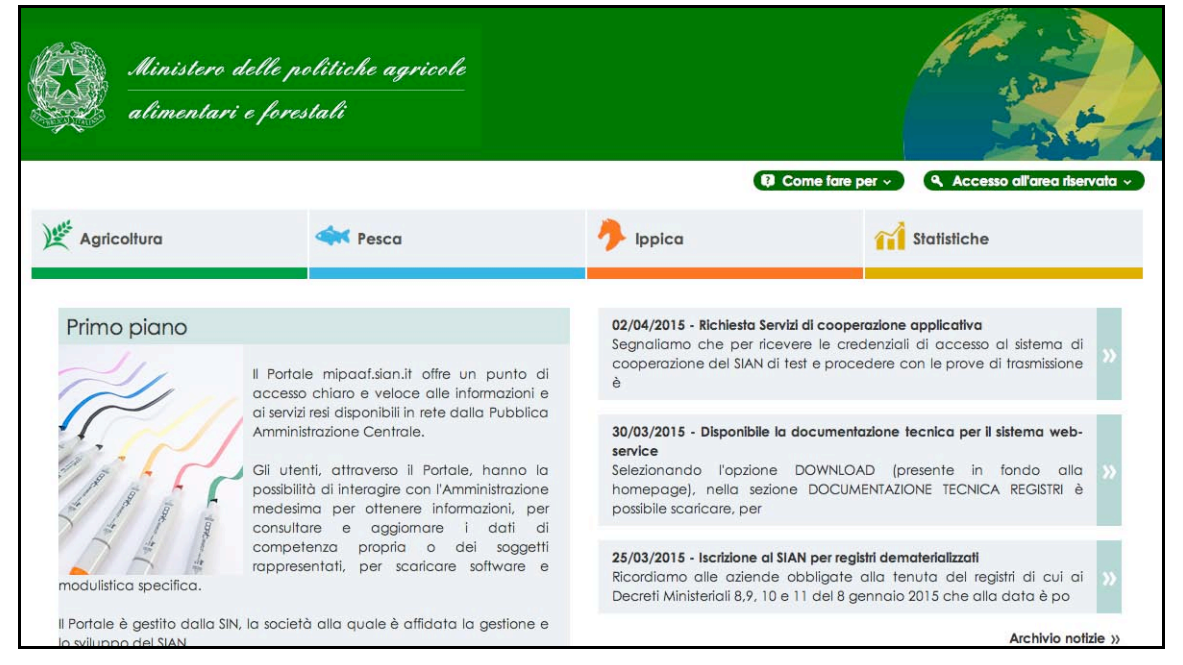

Una volta arrivati nella homepage del portale è necessario selezionare la voce ACCESSO ALL'AREA RISERVATA posta in alto nella parte destra.

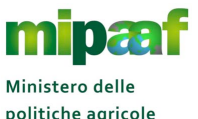

politiche agricole alimentari e forestali

Guida rapida alla tenuta del registro di carico e scarico sfarinati e paste alimentari

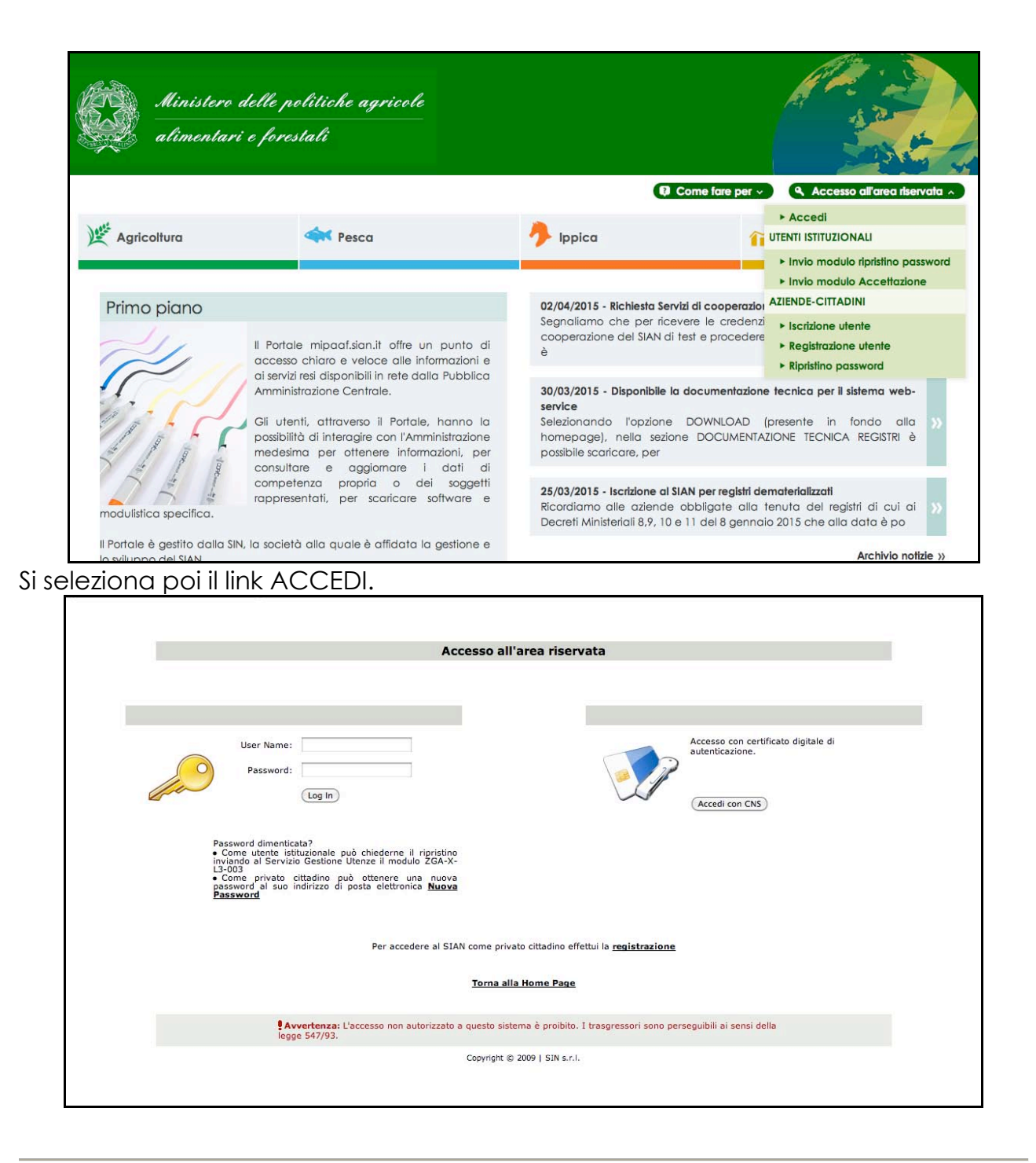

Nella pagina di autenticazione proposta occorre indicare le proprie credenziali (lo username è il codice fiscale e la password è quella ricevuta alla casella di posta elettronica) e selezionare il pulsante LOG IN, la prima volta che accedete dovrete cambiare obbligatoriamente la password ricevuta ed indicarne una nuova a vostra scelta.

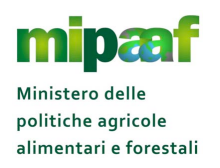

Per utilizzare il servizio è sufficiente dotarsi di un personal computer (sistema operativo Windows oppure Mac OSx) corredato di un browser (Internet Explorer, Mozilla Firefox, Google Chrome, Safari, Opera) ed una connessione di rete (modem analogico, linea Adsl, chiavetta internet Key Umts ecc.).

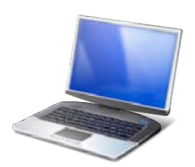

## 4.3 Richiedere il codice ICQRF dello stabilimento

Per accedere al servizio on-line di tenuta del registro è necessario essere in possesso del codice ICQRF che identifica in modo univoco lo stabilimento dell'azienda (il codice ICQRF è riportato nei registri vidimati dall'Ispettorato).

Se non si è in possesso di un registro vidimato il codice va richiesto all'ufficio dell'ICQRF competente per territorio come specificato nella circolare ministeriale n. 3410 del 12/3/2015 (scaricabile dal sito istituzionale del MIPAAF all'indirizzo https://www.politicheagricole.it/flex/cm/pages/ServeBLOB.php/L/IT/IDPagina/394)

### 4.3.1 La richiesta on-line

E' possibile richiedere il codice ICQRF anche direttamente on-line utilizzando la funzione VERIFICA E ASSEGNAZIONE CODICE ICQRF.

Andate quindi nel menu AGRICOLTURA > REGISTRI DEMATERIALIZZATI e selezionate la voce VERIFICA/ASSEGNAZIONE CODICE ICQRF, vi verrà proposta la maschera seguente.

| RICERCA ST/   | ABILIMENTI                         | f HELP |
|---------------|------------------------------------|--------|
| Azienda : (*) | GIOVANNA TISO - TSIGNN64C56D643H 💠 |        |
|               | CONFERMA                           |        |
|               |                                    |        |
|               |                                    |        |
|               |                                    |        |
|               |                                    |        |
|               |                                    |        |

Selezionate dalla tendina l'azienda e successivamente il pulsante CONFERMA per ottenere la lista di tutti gli stabilimenti conosciuti dal SIAN.

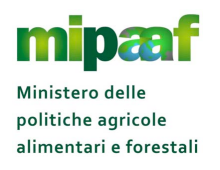

| LISTA ST             |                                                                                                    | ГІ                                                                                                    |                                                                                                    |                                                                                                    |                                                                                                    | ? HEL                                                               |
|----------------------|----------------------------------------------------------------------------------------------------|----------------------------------------------------------------------------------------------------|----------------------------------------------------------------------------------------------------|----------------------------------------------------------------------------------------------------|----------------------------------------------------------------------------------------------------|---------------------------------------------------------------------|
| LISTROT              |                                                                                                    |                                                                                                    |                                                                                                    |                                                                                                    |                                                                                                    |                                                                     |
| Ragione Socia        | le: CO                                                                                                    | OP. AGRICOLA ALLEVATORI SELVAGGINA SO                                                                                                    | C. COOP. AGRICOLA Codice                                                                                                    | fiscale:                                                                                                    | 01234970307                                                                                                    |                                                                     |
|                      |                                                                                                    |                                                                                                    |                                                                                                    |                                                                                                    | 2 record trovati, visu                                                                                                    | ualizzati da 1 a :                                                  |
|                      |                                                                                                    |                                                                                                    |                                                                                                    |                                                                                                    |                                                                                                    |                                                                     |
| Codice<br>ICQRF      | Partita Iva                                                                                                    | Indirizzo                                                                                                    | Ultimo Registro cartaceo<br>vidimato                                                                                                    | Data ultima<br>vidimazione                                                                                                    | Registri dematerializzati                                                                                                    | Richiedi<br>registro                                                |
| PE/5263              | 01234970307                                                                                                    | CORSO ITALIA 44 MONTESILVANO (PE)                                                                                                    |                                                                                                    |                                                                                                    | Burro<br>Sfarinati e Paste<br>alimentari                                                                                                    |                                                                     |
| RM/22636             | 01234970307                                                                                                    | VIA DI GROTTA PERFETTA 478 ROMA<br>(RM)                                                                                                    |                                                                                                    |                                                                                                    | Sfarinati e Paste<br>alimentari                                                                                                    |                                                                     |
| Li<br>in<br>IC<br>al | a funzione cons<br>iteresse accede<br>on è presente r<br>IQRF. ATTENZIO<br>Il'ufficio ICQRF<br>ui si vuole colle | ente di associare uno stabilimento a<br>ere al dettaglio (colonna Richiedi Reg<br>nella lista, selezionare il pulsante NU(<br>DNE : Se nella lista sono riscontrati in<br>competente selezionando il pulsante<br>gare i registri o il pulsante ANOMALI<br>e serene calcanti a coristri | d uno o più registri demate<br>jstro) e indicare i corrispor<br>DVO per comunicare i dati<br>idirizzi duplicati o altre ano<br>ANOMALIE CON RICHIES'<br>E SENZA RICHIESTA REGIS | rializzati. Se nella<br>Identi registri colla<br>dello stabilimento<br>malie è necessari<br>TA REGISTRI se l'a<br>TRI se l'anomalia i | lista è presente lo stabilir<br>egati. Viceversa se lo stabi<br>o e richiedere il rilascio de<br>o segnalare tale incongrue<br>inomalia riguarda lo stabili<br>riguarda invece altri stabil | mento di<br>ilimento<br>el codice<br>enza<br>imento a<br>imenti che |

Se nella lista visualizzata non trovate il vostro stabilimento, selezionando il pulsante NUOVO lo potete richiedere direttamente all'ufficio dell'Ispettorato competente per territorio indicando i dati di localizzazione (indirizzo, provincia e comune) e la tipologia di registro interessato.

| RICHIESTA IN                          | SERIMENTO NUOVO STABILIMENTO ICQRF                                                                                                    |
|---------------------------------------|----------------------------------------------------------------------------------------------------|
| Ragione Sociale:                      | COOP. AGRICOLA ALLEVATORI SELVAGGINA SOC. COOP. AGRICOLA Codice fiscale: 01234970307                                                                 |
| Indirizzo(*):                         |                                                                                                    |
|                                       | Ŷ                                                                                                    |
| Provincia(*):                         | Seleziona \$ Comune(*):                                                                                                    |
| Cap(*):                               | Seleziona 💠                                                                                                    |
| Data Inizio attività(*):              |                                                                                                    |
| È obbligatoria la selezio<br>oggetto. | ne di uno o più registri. Per clascuno di questi, se non è già presente, indicare almeno un settore e una qualifica da abbinare allo stabilimento in |
| -00                                   |                                                                                                    |
| Burro                                 |                                                                                                    |

Riportate quindi l'indirizzo e il numero civico dello stabilimento, la provincia ed il comune in cui è situato nonché il CAP (Codice di Avviamento Postale) e la data di inizio attività (con il pulsante Potete localizzare lo stabilimento direttamente su Google Maps).

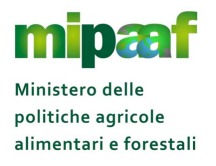

Indicate inoltre il registro paste e sfarinati, il settore e gli ambiti in cui opera l'azienda (es. Trasformazione, Condizionamento, Deposito, Commercio ecc.).

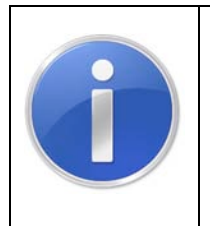

Potete selezionare uno o più tipologie di registri detenuti nello stabilimento (es. se nello stabilimento si utilizzano sostanze zuccherine ma anche latte in polvere per cui si ha l'obbligo di tenuta di entrambi i registri è sufficiente spuntare entrambe le caselle poste accanto alle corrispondenti voci)

Alla selezione del pulsante PROTOCOLLAZIONE E CONFERMA riceverete in risposta un messaggio che riporta il numero di protocollo della vostra richiesta.

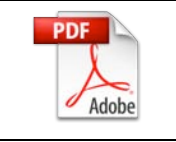

Vi consigliamo di stampare la ricevuta (pulsante STAMPA) contenente gli estremi della richiesta e il numero di protocollo)

Non appena l'Ufficio dell'ICQRF competente per territorio ha completato l'esame della vostra richiesta con l'emissione del codice ICQRF riceverete un messaggio di posta elettronica contenente il CODICE ICQRF assegnato in modo da poter procedere con la compilazione del registro.

### 4.3.2 Segnalare un'anomalia

Può accadere che visionando la lista degli stabilimenti conosciuti dal SIAN per la vostra azienda rilevate una situazione anomala come, per esempio, l'indirizzo oppure il numero civico errato.

In questo caso dovete segnalare tale incongruenza all'ufficio ICQRF competente selezionando il pulsante ANOMALIE CON RICHIESTA REGISTRI se l'anomalia riguarda lo stabilimento a cui si vuole collegare i registri o il pulsante ANOMALIE SENZA RICHIESTA REGISTRI se l'anomalia riguarda invece altri stabilimenti che però non devono essere collegati a registri.

La maschera proposta è sostanzialmente la stessa con la differenza che nel primo caso oltre a segnalare l'anomalia vi verrà richiesto di indicare quale tipologia di registro sarò tenuto nello stabilimento oggetto della segnalazione.

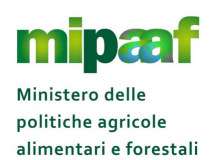

| PRESEN                     | ZA ANOMALIE STABILIMENTI SI                                                                                                    | ENZA REGISTRI                                                                                          |                                                                               |                                                                                                    | ? HEL                                                                             |
|----------------------------|----------------------------------------------------------------------------------------------------|----------------------------------------------------------------------------------------------------|-------------------------------------------------------------------------------|----------------------------------------------------------------------------------------------------|-----------------------------------------------------------------------------------|
| Ragione Soci               | ile: COOP. AGRICOLA ALLEVATORI SELV/                                                                                                    | AGGINA SOC. COOP. AGRICOL                                                                              | A Codice fiscale:                                                             | 01234970307                                                                                                    |                                                                                   |
| Descrizione a              | nomalia(*):                                                                                                    |                                                                                                    |                                                                               |                                                                                                    |                                                                                   |
|                            |                                                                                                    |                                                                                                    |                                                                               |                                                                                                    |                                                                                   |
|                            |                                                                                                    |                                                                                                    |                                                                               | 11                                                                                                    |                                                                                   |
|                            | pottaro pello spazio sovrastante l'anomalia risco                                                                                                    | atrata specificando dettagli                                                                           | tamente se riguarda                                                           | l'indirizzo pop corretto oppur                                                                                 | re altra anomalia (es                                                             |
|                            | portare nello spazio sovrastante l'anomalia riscor<br>abilimento chiuso). Si invita a descrivere in mode                                                                                                    | ntrata specificando dettaglia<br>) chiaro e dettagliato la segr                                        | atamente se riguarda<br>nalazione al fine di fori                             | l'indirizzo non corretto oppur<br>nire all'ufficio ICQRF compete                                               | re altra anomalia (es.<br>ente tutti gli elementi                                 |
|                            | portare nello spazio sovrastante l'anomalia riscor<br>abilimento chiuso). Si invita a descrivere in modo<br>ili per procedere con la risoluzione dell'anomalia                                                               | ntrata specificando dettaglia<br>) chiaro e dettagliato la segr<br>L                                   | atamente se riguarda<br>nalazione al fine di fori                             | l'indirizzo non corretto oppur<br>nire all'ufficio ICQRF compete                                               | re altra anomalia (es.<br>ente tutti gli elementi                                 |
|                            | iportare nello spazio sovrastante l'anomalia riscor<br>abilimento chiuso). Si invita a descrivere in modo<br>ili per procedere con la risoluzione dell'anomalia                                                              | ntrata specificando dettagli<br>> chiaro e dettagliato la segr                                         | atamente se riguarda<br>aalazione al fine di fori                             | l'indirizzo non corretto oppur<br>nire all'ufficio ICQRF compete                                               | re altra anomalia (es.<br>ente tutti gli elementi                                 |
| Codice<br>ICQRF            | portare nello spazio sovrastante l'anomalia riscor<br>tabilimento chiuso). Si invita a descrivere in mode<br>tili per procedere con la risoluzione dell'anomalia<br>Indirizzo Ultimo                                         | ntrata specificando dettaglia<br>o chiaro e dettagliato la segr<br>t.<br>Registro cartaceo<br>vdimato  | atamente se riguarda<br>nalazione al fine di fon<br>Data ultima<br>idimazione | l'indirizzo non corretto oppur<br>nire all'ufficio ICQRF compete<br>Visualizzazione anomalia già<br>segnalata  | re altra anomalia (es.<br>ente tutti gli elementi<br>Stabilimento con<br>anomalia |
| Codice<br>ICQRF<br>PE/5263 | portare nello spazio sovrastante l'anomalia riscor<br>tabilimento chiuso). Si invita a descrivere in mode<br>tili per procedere con la risoluzione dell'anomalia<br>Indirizzo<br>Ultimo<br>CORSO ITALIA 44 MONTESILVANO (PE) | ntrata specificando dettaglia<br>o chiaro e dettagliato la segr<br>i.<br>Registro cartaceo<br>vidimato | atamente se riguarda<br>nalazione al fine di fon<br>Data ultima<br>idimazione | /I'indirizzo non corretto oppur<br>nire all'ufficio ICQRF compete<br>/isualizzazione anomalia glà<br>segnalata | re altra anomalia (es.<br>ente tutti gli elementi<br>Stabilimento con<br>anomalia |

Riportate quindi nello spazio NOTE l'anomalia riscontrata specificando dettagliatamente se riguarda l'indirizzo specificato non corretto oppure altra anomalia come per esempio indicazione che lo stabilimento è chiuso, selezionate lo stabilimento (o gli stabilimenti) per i quali state segnalando l'anomalia e premete il pulsante CONFERMA.

| Ragione Socia                | ale: COOP. AGRICOLA ALLE                                                                                     | VATORI SELVAGGINA SOC. COOP. A                                                                          | GRICOLA Codice fise                                                 | ale: 01234970307                                                                                           |                                                                    |
|------------------------------|----------------------------------------------------------------------------------------------------|----------------------------------------------------------------------------------------------------|---------------------------------------------------------------------|----------------------------------------------------------------------------------------------------|--------------------------------------------------------------------|
| Descrizione a                | inomalia(*):                                                                                                 |                                                                                                    |                                                                     | h                                                                                                    |                                                                    |
| Codice                       | uportare neilo spazio sovrastante l'ar<br>nvita a descrivere in modo chiaro e d<br>isoluzione dell'anomalia. | Iomaia riscontrata specificando di<br>lettagliato la segnalazione al fine d<br>Ultimo Registro cartaceo | ettagiatamente se rigi<br>i fornire all'ufficio ICQF<br>Data ultima | Jarda i indinzzo non corretto oppur<br>E competente tutti gli elementi uti<br>Visualizzazione anomalia già | e atra anomalia. Si<br>li per procedere con la<br>Stabilimento con |
| ICOPE                        | and the co                                                                                                   | Vidinato                                                                                                | vicimazione                                                         | Segilalata                                                                                                 | anomalia                                                           |
| ICQRF<br>PE/5263             | CORSO ITALIA 44 MONTESILVANO (PI                                                                             | E)                                                                                                    |                                                                     |                                                                                                    |                                                                    |
| ICQRF<br>PE/5263<br>RM/22636 | CORSO ITALIA 44 MONTESILVANO (PI<br>VIA DI GROTTA PERFETTA 478 ROMA<br>(RM)                                  | E)                                                                                                    |                                                                     |                                                                                                    |                                                                    |

Nel caso in cui la segnalazione riguarda uno stabilimento per il quale va tenuto il registro indicate anche la tipologia del registro da associare.

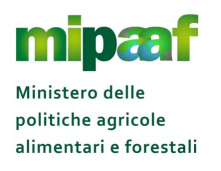

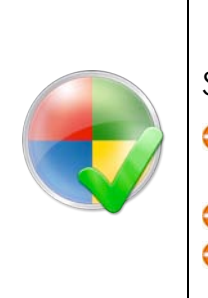

## ATTENZIONE

Sono da considerarsi anomale le situazioni seguenti :

- stabilimento con indirizzo errato (compreso numero civico, provincia e comune)
- presenza nella lista dello stesso stabilimento ripetuto più volte
- 😌 stabilimento cessato

Anche in questo caso la richiesta sarà protocollata e potrete stampare la ricevuta da conservare come attestazione dell'avvenuta segnalazione all'ufficio dell'Ispettorato.

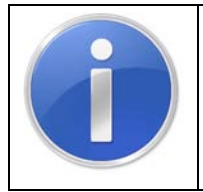

E' importante descrivere in modo chiaro e dettagliato la segnalazione al fine di fornire all'ufficio ICQRF competente tutti gli elementi utili per procedere con la risoluzione dell'anomalia stessa

## 4.4 Associare il codice ICQRF del proprio stabilimento al registro

Se il codice ICQRF del vostro stabilimento/deposito per il quale si vuole attivare il registro è già presente nel sistema informativo dovete comunque OBBLIGATORIAMENTE, prima di poter utilizzare il registro di carico e scarico, associarlo al corrispondente registro.

Infatti, se provate ad accedere al registro senza aver effettuato questa operazione propedeutica ottenete la maschera seguente :

| 🎡 Ministero dello politiche agricole alimentari e forestali | APPLICAZIONI V                      |
|-------------------------------------------------------------|-------------------------------------|
|                                                             | AZIENDA/STABILIMENTO                |
| Registri Latte                                              | LUtente Operatore: BRTNNL58H53Z336T |
| SCEGLIERE L'AZIENDA.                                        | HELP                                |
| Attenzione:<br>Non risultano stabilimenti                   |                                     |
| Azienda : (*) BRTNNL58H53Z336T - ANTONELLA BURATTI \$       |                                     |
|                                                             |                                     |
|                                                             |                                     |
|                                                             |                                     |
|                                                             |                                     |

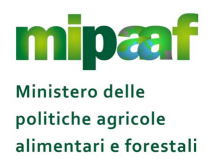

Se viene visualizzato questo messaggio non avete associato al registro il codice ICQRF dello stabilimento per cui dovete procedere con l'operazione di associazione.

L'operazione è molto semplice, è sufficiente attivare la funzione VERIFICA E ASSEGNAZIONE CODICE ICQRF<sup>1,</sup> selezionare l'azienda e scegliere successivamente lo stabilimento di interesse dalla lista (pulsante E RICHIEDI REGISTRO).

| LISTA ST           | ABILIMENT                                                                                                    | ГІ                                                                                                    |                                                                                                    |                                                                                                    |                                                                                                    | <b>?</b> H                                                         |
|--------------------|----------------------------------------------------------------------------------------------------|----------------------------------------------------------------------------------------------------|----------------------------------------------------------------------------------------------------|----------------------------------------------------------------------------------------------------|----------------------------------------------------------------------------------------------------|--------------------------------------------------------------------|
| Ragione Socia      | le: CO                                                                                                    | OP. AGRICOLA ALLEVATORI SELVAGGINA S                                                                                                    | OC. COOP. AGRICOLA Codice                                                                                                    | fiscale:                                                                                                    | 01234970307                                                                                                    |                                                                    |
|                    |                                                                                                    |                                                                                                    |                                                                                                    |                                                                                                    | 2 record trovati, visu                                                                                                    | alizzati da 1                                                      |
| Codice<br>ICQRF    | Partita Iva                                                                                                    | Indirizzo                                                                                                    | Ultimo Registro cartaceo<br>vidimato                                                                                                    | Data ultima<br>vidimazione                                                                                                    | Registri dematerializzati                                                                                                    | Richiedi<br>registro                                               |
| PE/5263            | 01234970307                                                                                                    | CORSO ITALIA 44 MONTESILVANO (PE)                                                                                                    |                                                                                                    |                                                                                                    | Burro<br>Sfarinati e Paste<br>alimentari                                                                                                    |                                                                    |
| RM/22636           | 01234970307                                                                                                    | VIA DI GROTTA PERFETTA 478 ROMA<br>(RM)                                                                                                    |                                                                                                    |                                                                                                    | Sfarinati e Paste<br>alimentari                                                                                                    |                                                                    |
| L<br>ir<br>IC<br>a | a funzione cons<br>iteresse accede<br>on è presente r<br>QRF. ATTENZIO<br>l'ufficio ICQRF<br>ui si vuole colle, | tente di associare uno stabilimento<br>ere al dettaglio (colonna Richiedi Re<br>hella lista, selezionare il pulsante NU<br>DNE : Se nella lista sono riscontrati i<br>competente selezionando il pulsant<br>gare i registri o il pulsante ANOMAL<br>a carcora colicati a conicti | ad uno o più registri demate<br>gistro) e indicare i corrispor<br>JOVO per comunicare i dati<br>ndirizzi duplicati o altre ano<br>te ANOMALIE CON RICHIES<br>JE SENZA RICHIESTA REGIS | erializzati. Se nella<br>Identi registri colle<br>dello stabilimento<br>malie è necessario<br>TA REGISTRI se l'a<br>TRI se l'anomalia r | lista è presente lo stabilir<br>egati. Viceversa se lo stabi<br>o e richiedere il rilascio de<br>o segnalare tale incongrue<br>nomalia riguarda lo stabili<br>riguarda invece altri stabili | mento di<br>limento<br>el codice<br>enza<br>imento a<br>imenti che |

<sup>&</sup>lt;sup>1</sup> Presente nel menu a tendina in alto destra della funzione "APPLICAZIONI"

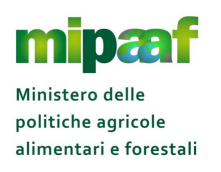

| linistero delle politic               | he agricole alimentari e forestali                                                                                                    |
|---------------------------------------|----------------------------------------------------------------------------------------------------|
| erifica e ass                         | segnazione codice ICQRF                                                                                                    |
| ASSOCIAZION                           | E STABILIMENTO - REGISTRO                                                                                                    |
| Ragione Sociale:                      | COOP. AGRICOLA ALLEVATORI SELVAGGINA SOC. COOP. AGRICOLA Codice fiscale: 01234970307                                                                 |
| Codice ICQRF:                         | PE/5263                                                                                                    |
| Indirizzo:                            | CORSO ITALIA 44                                                                                                    |
| Provincia:                            | PE Comune: MONTESILVANO                                                                                                    |
| Data Inizio attività:                 | 01/03/2015                                                                                                    |
| È obbligatoria la selezio<br>oggetto. | ne di uno o più registri. Per ciascuno di questi, se non è già presente, indicare almeno un settore e una qualifica da abbinare allo stabilimento in |
| ⊮ Burro                               |                                                                                                    |
| Settore: Lattiero                     | Caseario Qualifiche: 🗋 Trasformazione 📄 Condizionamento 📄 Deposito 🧭 Commercio                                                                       |
| Latte conservato                      |                                                                                                    |
| Settore: Lattiero                     | Caseario Qualifiche: 📋 Trasformazione 📋 Condizionamento 📄 Deposito 🗹 Commercio                                                                       |

Nella pagina successiva indicare la tipologia di registro di carico e scarico utilizzato (paste e sfarinati, sostanze zuccherine, produzione burro, latte in polvere ecc. è possibile indicarne più di uno), i settori (es. Cereali e derivati, Paste ecc.) ed ambiti in cui opera l'azienda (es. Trasformazione, Condizionamento, Deposito, Commercio ecc.) e premere il pulsante CONFERMA.

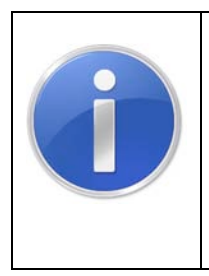

## ATTENZIONE

Vi ricordiamo che solo dopo aver associato lo stabilimento al registro si può passare alla compilazione del registro stesso e procedere eventualmente con la delega della tenuta del registro a soggetti terzi

## 4.5 Delegare altro soggetto alla tenuta del registro

Una volta completata la procedura di iscrizione ed ottenute le credenziali personali di acceso, è possibile delegare un'altra persona alla tenuta del registro dello stabilimento (è possibile delegare un solo soggetto per ogni stabilimento).

Per procedere il RAPPRESENTANTE LEGALE deve attivare la funzione di GESTIONE DELEGATI specificando quale registro viene delegato, lo stabilimento interessato ed il codice fiscale della persona delegata (compreso la casella di posta elettronica dove riceverà le comunicazioni dal SIAN).

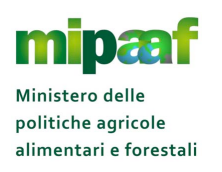

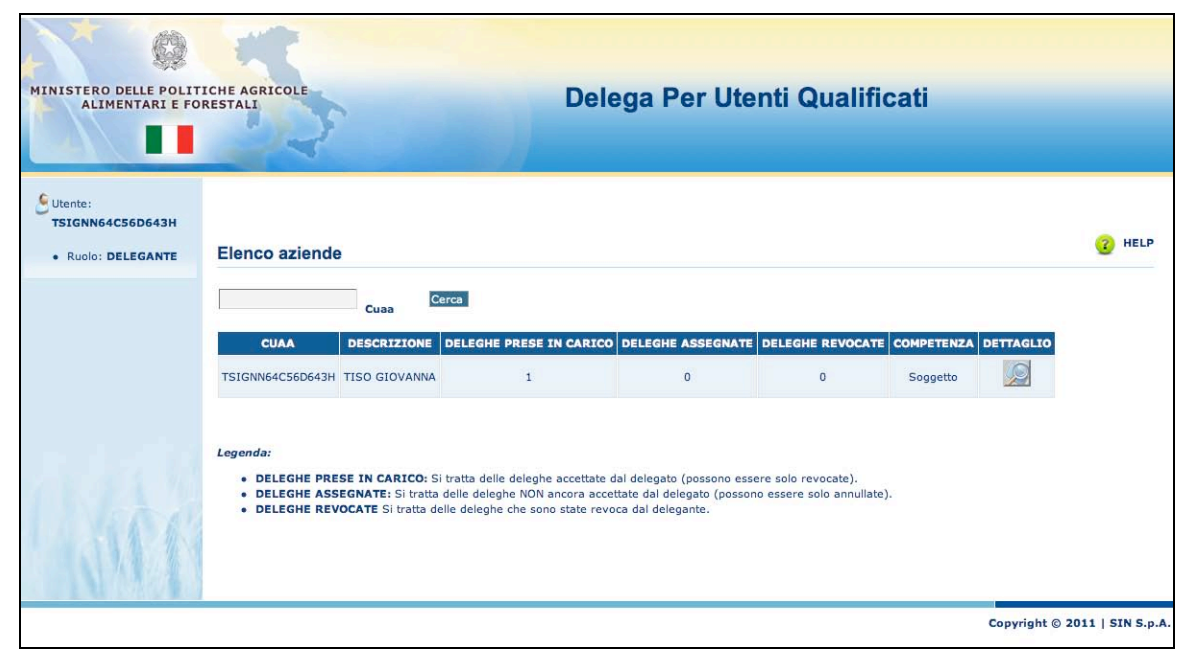

Il soggetto delegato NON deve iscriversi al SIAN in quanto riceve direttamente alla casella di posta elettronica indicata dal delegante il PIN, dovrà quindi solo procedere con la REGISTRAZIONE (accedendo al link http://mipaaf.sian.it/registrazione/index.jsp?idSito=14) per ricevere la password di accesso al SIAN

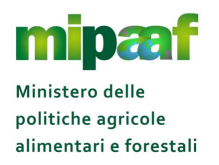

## **5 COME UTILIZZARE IL SERVIZIO WEB-SERVICE**

### 5.1 Scaricare la documentazione tecnica

Per utilizzare il servizio di interscambio tramite web-service la prima cosa da fare è quella di scaricare la documentazione tecnica che descrive le regole tecniche da seguire per la trasmissione dei dati e la gestione degli esiti dell'elaborazione.

La documentazione è composta da un manuale tecnico e dal file XSD (XML Schema Definition) che definisce il tipo di dato del documento XML in termini di vincoli, relazioni e struttura.

Per scaricare la documentazione selezionare in sequenza AGRICOLTURA > REGISTRI DEMATERIALIZZATI e successivamente la voce DOCUMENTAZIONE TECNICA.

| Coopera<br>fali serviz<br>disposizia<br>coopera<br>uccessiv<br>(Mipaaf) | zione Applicativa" per l'accesso e l'interscambio delle intormazioni presenti nelle proprie banche dafi.<br>i, erogati nel rispetto di quanto previsto dall'articolo 19 del Decreto legistativo n. 196/2003 (Codice in materia di protezione dei dafi personali), sono messi a<br>ine, previa sottoscrizione di apposita convenzione, alle Pubbliche amministrazioni ed Entri di diritto privato che in forza di disposizioni normative devono<br>re con il Ministero delle polifiche agricole alimentari e forestali. L'accreditamento dell'Ente è il primo passo da effettuare per poter procedere alla richiesta e<br>a tipula di Convenzione per l'accesso ai servizi standard di Cooperazione informatica erogati dal Ministero delle polifiche agricole, alimentari e forestali |
|-------------------------------------------------------------------------|----------------------------------------------------------------------------------------------------|
| l'ali serviz<br>disposizio<br>coopera<br>successiv<br>(Mipaaf)          | i, erogati nel rispetto di quanto previsto dall'articolo 19 del Decreto legistativo n. 196/2003 (Codice in materia di protezione dei dati personali), sono messi a<br>ne, previa sottoscrizione di apposita convenzione, alle Pubbliche amministrazioni ed Entri di diritto privato che in forza di disposizioni normative devono<br>e con il Ministero delle polifiche agricole alimentari e forestali. L'accreditamento dell'Ente è il primo passo da effettuare per poter procedere alla richiesta e<br>a stipula di Convenzione per l'accesso ai servizi standard di Cooperazione informatica erogati dal Ministero delle polifiche agricole, alimentari e forestali                                                                                                    |
| (Mipaaf)                                                                |                                                                                                    |
|                                                                         |                                                                                                    |
| dei dati i                                                              | ionché le finalità istituzionali cui i dati richiesti sono strumentali.<br>le alimentari e sfarinati (S-MIP-MRGB-K3-15001)                                                                                                    |
| Sos                                                                     | anze zuccherine (S-MIP-MRGC-K3-15001)                                                                                                    |
| 🔷 Lat                                                                   | e conservato (S-MIP-MRGD-K3-15001)                                                                                                    |
| Sun                                                                     | o conservato (S-MIP-MRGE-K3-15001)                                                                                                    |
| 🔕 Gui                                                                   | da alla gestione dei servizi web                                                                                                    |
|                                                                         |                                                                                                    |
|                                                                         |                                                                                                    |
|                                                                         |                                                                                                    |

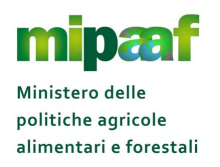

Nella sezione DOCUMENTAZIONE TECNICA REGISTRI troverete tutta la documentazione in formato compresso (file zip) distinta per le diverse tipologie di registro.

Vi consigliamo inoltre di scaricare la guida sulla gestione dei servizi web (es. impostazione dell'header ecc.) utile per la realizzazione delle componenti di interscambio con il SIAN.

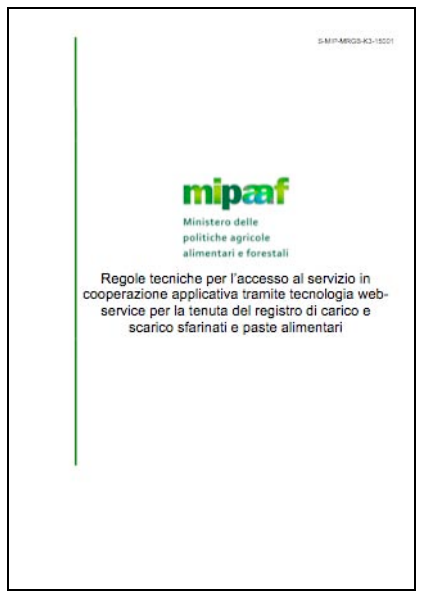

## 5.2 Richiedere le credenziali del sistema di cooperazione di test

Dopo aver realizzato le componenti di interscambio dati con il SIAN secondo le specifiche tecniche e le regole indicate nella documentazione di riferimento si passa al test e alla verifica del corretto funzionamento dei servizi software sviluppati.

Per effettuare le diverse prove il SIAN mette a disposizione una specifica piattaforma tecnologica dedicata, il SISTEMA DI COOPERAZIONE DI TEST.

Tale sistema è protetto da un sistema di autenticazione e riconoscimento tramite username e password pertanto occorre dotarsi delle credenziali di accesso compilando un'apposita richiesta di adesione al sistema di cooperazione.

Il modulo di adesione è disponibile sul sito istituzionale del MIPAAF (www.politicheagricole.it) selezionando nella homepage la voce SERVIZI > SERVIZI DI COOPERAZIONE APPLICATIVA presente nel riquadro a fondo pagina a sinistra (il link diretto alla sezione è il seguente https://www.politicheagricole.it/flex/FixedPages/Common/Cooperazione/Cooper azione.php/L/IT).

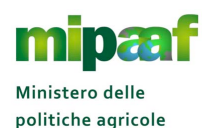

alimentari e forestali

Dematerializzazione dei registri di carico e scarico ai sensi dell'articolo 1-bis, comma 6 del DL 91/2014

Guida rapida alla tenuta del registro di carico e scarico sfarinati e paste alimentari

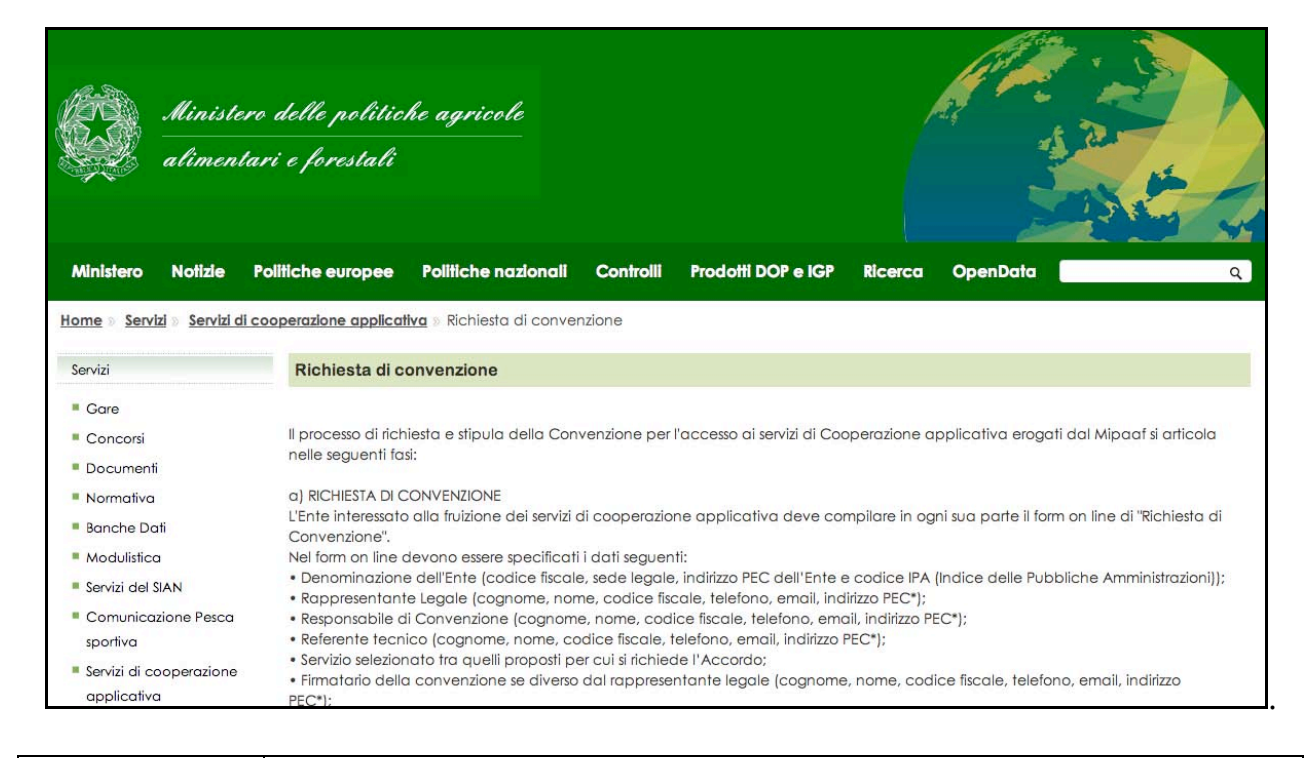

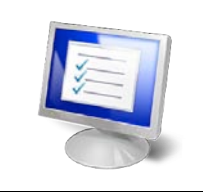

Vi invitiamo a leggere attentamente le informative riportate in quanto descrivono i passi da seguire per la sottoscrizione della convenzione

Per proseguire è sufficiente indicare il codice fiscale dell'azienda e premere il pulsante PROCEDI.

| Il Responsabile della<br>del documento com<br>rappresentante dell'i                                                                                                    | convenzione è preposto alla gestione dei rapporti e delle comunicazioni tra l'Ente e il Ministero per la gestione<br>renzionale (tale figura potrà seguire anche il processo di stipula dell'atto convenzionale su nomina del legale<br>Ente richiedente). |                                                                                                 |  |  |  |  |
|----------------------------------------------------------------------------------------------------|----------------------------------------------------------------------------------------------------|-------------------------------------------------------------------------------------------------|--|--|--|--|
| I campi con il simbo                                                                                                    | lo * sono obbligatori                                                                                                    |                                                                                                 |  |  |  |  |
| Dati identificativi de                                                                                                    | l'Ente                                                                                                    |                                                                                                 |  |  |  |  |
| * (                                                                                                    | Codice Fiscale 12345678901                                                                                                    |                                                                                                 |  |  |  |  |
|                                                                                                    | Pro                                                                                                    | ocedi                                                                                           |  |  |  |  |
|                                                                                                    |                                                                                                    |                                                                                                 |  |  |  |  |
| Ministero delle politiche agricole alimentari e forestali                                                                                                    |                                                                                                    |                                                                                                 |  |  |  |  |
| Ministero                                                                                                    | Polifiche europee                                                                                                    | Polifiche nazionali                                                                             |  |  |  |  |
| Ministro                                                                                                    | Politica Agricola Comune                                                                                                    | Filiere                                                                                         |  |  |  |  |
| Vice Ministro<br>Sottosegretario di Stato<br>Uffici diretta collaborazione Ministro<br>Organismo indipendente di valutazione della                                      | Riforma PAC 2014/2020<br>OCM unica<br>Pagamenti diretti<br>Organismi pagatori                                                                                                    | Piani di settore<br>Cereali e Trasformati<br>Sementi e Fertilizzanti<br>Vino                    |  |  |  |  |
| performance                                                                                                    | Sviluppo Rurale                                                                                                    | Olio                                                                                            |  |  |  |  |
| Articolazione degli uffici del Ministero                                                                                                    |                                                                                                    |                                                                                                 |  |  |  |  |
| Precedente Articolazione degli uffici del Ministero<br>UNESCO - Organizzazione delle Nazioni Unite per<br>l'Educazione, la Scienza e la Cultura<br>Storia del Ministero | Regolamenti FLEGT ed EUTR<br>Programmi degli altri stati membri<br>Rete Rurale Nazionale<br>Aiuti di Stato<br>Vecchia programmazione                                                                                                    | Ortofrutta<br>Frutta in guscio<br>Zootecnia<br>Latte e Derivati<br>Api e Miele<br>Florovivaismo |  |  |  |  |

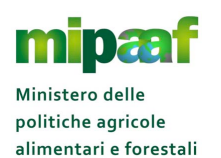

|                            | Minista<br>alimen | ero delle politic.<br>tari e forestali | he agricole                  |               |                    |         |          |   |
|----------------------------|-------------------|----------------------------------------|------------------------------|---------------|--------------------|---------|----------|---|
| Ministero                  | Notizie           | Politiche europee                      | Politiche nazion             | ali Controlli | Prodotti DOP e IGP | Ricerca | OpenData | ٩ |
| Home > Serv                | rizi > Servizi (  | di cooperazione applicat               | <b>iva</b> ≥ Richiesta di co | onvenzione    |                    |         |          |   |
| Servizi                    |                   | Richiesta di c                         | onvenzione                   |               |                    |         |          |   |
| Gare                       |                   |                                        |                              |               |                    |         |          |   |
| Concorsi                   |                   |                                        |                              |               |                    |         |          |   |
| Documen                    | ti                | I campi con il si                      | mbolo * sono obbliga         | tori          |                    |         |          |   |
| Normative                  | 3                 |                                        |                              |               |                    |         |          |   |
| Banche D                   | ati               | Dati identificativ                     | i dell'Ente                  |               |                    |         |          |   |
| Modulistic                 | a                 |                                        | * Codice Fiscale             | 12345678901   |                    |         |          |   |
| Servizi del                | SIAN              |                                        |                              |               |                    |         |          |   |
| Comunico                   | azione Pesca      |                                        | * Denominazione              |               |                    |         |          |   |
| sportiva                   |                   |                                        |                              |               |                    |         |          |   |
| Servizi di c<br>applicativ | cooperazione<br>a |                                        | * Sede legale                |               |                    |         |          |   |

Nella successiva pagina occorre riportare tutte le informazioni necessarie per la predisposizione della convenzione (es. dati dell'azienda, responsabile tecnico e responsabile della convenzione, casella PEC per le comunicazioni).

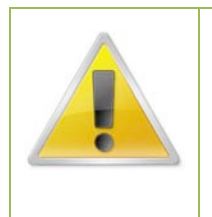

## ATTENZIONE

Vi ricordiamo che la convenzione può essere sottoscritta esclusivamente dall'azienda che ha l'obbligo di tenuta del registro dematerializzato

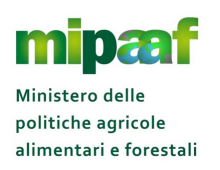

| Indirizzo PEC                                                                                                    |
|----------------------------------------------------------------------------------------------------|
| Accordo di servizio:<br>• Accordo di servizio di cui si Selezionare Accordo Servizio<br>richiede l'adesione                                                                                                    |
| Riferimenti normativi e istituzionali che legittimano la richiesta di convenzione     Firmatario della convenzione     Selezionare Firmatario                                                                                                    |
| Ai sensi del d.lgs. n. 196/2003 i dati sopra riportati sono prescritti dalle disposizioni vigenti ai fini del procedimento per il quale sono richiesti e<br>verranno utilizzati unicamente a tale scopo. L'invio del presente modulo vale come consenso al trattamento dei dati, per le finalità indicate. |
| <ul> <li>Si autorizza il trattamento dei dati personali ai sensi del DIgs 196/2003 esclusivamente ai fini della sottoscrizione della Convenzione</li> <li>per evitare lo spam risolvere questo semplice problema matematico; 27 piu' 18 =</li></ul>                                                        |

Completato l'inserimento di tutti i dati, occorre stampare il modulo di richiesta in formato PDF (tasto CONFERMA) e dopo averlo firmato digitalmente inviarlo via PEC all'indirizzo <u>seam2@pec.politicheagricole.gov.it</u>

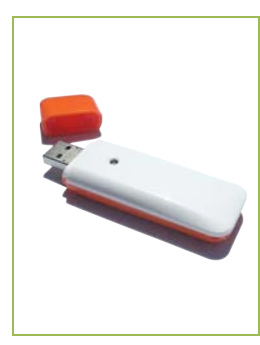

Per sottoscrivere la convenzione il firmatario deve essere dotato di un CERTIFICATO DI FIRMA DIGITALE in quanto la sottoscrizione avviene interamente per via digitale

Va inoltre indicata obbligatoriamente una CASELLA DI POSTA CERTIFICATA (PEC) divenuta un obbligo per tutte le imprese dopo la conversione del Decreto Legge 179/2012 nella Legge 221/2012 che si affianca alle indicazioni contenute nella Legge 2/2009

### 5.3 Effettuare le prove di trasmissione con il SIAN

Una volta ricevuto il modulo di adesione firmato digitalmente il MIPAAF, completata l'istruttoria della vostra richiesta, vi invierà le credenziali per l'accesso al sistema di cooperazione di test unitamente all'indirizzo (URL) di connessione.

Le credenziali vanno impostate nel soap-header del web-service unitamente al nome del servizio per consentire al sistema di cooperazione del SIAN di attivare il processo di autenticazione e riconoscimento come descritto nella GUIDA SULLA GESTIONE DEI SERVIZI WEB scaricabile nella sezione DOWNLOAD del sito http://mipaaf.sian.it

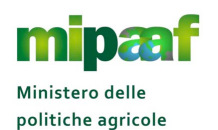

alimentari e forestali

Dematerializzazione dei registri di carico e scarico ai sensi dell'articolo 1-bis, comma 6 del DL 91/2014

Guida rapida alla tenuta del registro di carico e scarico sfarinati e paste alimentari

| <pre><soapenv:envelope <="" pre="" xmlns:soapenv="HTTP://SCHEMAS.XMLSOAP.ORG/SOAP/ENVELOPE/" xmlns:xsd="HTTP://WWW.W3.ORG/2001/XMLSCHEMA"></soapenv:envelope></pre> |
|----------------------------------------------------------------------------------------------------|
| XMLNS:XSI="HTTP://WWW.W3.ORG/2001/XMLSCHEMA-INSTANCE">                                                                                                    |
| <soapenv: header=""></soapenv:>                                                                                                    |
| <shw:soapautenticazione< td=""></shw:soapautenticazione<>                                                                                                    |
| SOAPENV:ACTOR="HTTP://SCHEMAS.XMLSOAP.ORG/SOAP/ACTOR/NEXT"<br>SOAPENV:MUSTUNDERSTAND="0"                                                                            |
| XMLNS:SHW="HTTP://COOPERAZIONE.SIAN.IT/SCHEMA/SOAPAUTENTICAZIONE">                                                                                                  |
| <shw: td="" username<=""></shw:>                                                                                                    |
| SOAPENV:ACTOR="HTTP://SCHEMAS.XMLSOAP.ORG/SOAP/ACTOR/NEXT"                                                                                                    |
| SOM ENV.MOSIONDERSIAND- 0 > OSEMAAND SHW. OSEMAAND                                                                                                    |
| <shw: password<="" td=""></shw:>                                                                                                    |
| SOAPENV:ACTOR="HTTP://SCHEMAS.XMLSOAP.ORG/SOAP/ACTOR/NEXT"                                                                                                    |
| SOAPENV:MUSTUNDERSTAND="0">PASSWORD                                                                                                    |
| <shw:nomeservizio< td=""></shw:nomeservizio<>                                                                                                    |
| SOAPENV:ACTOR="HTTP://SCHEMAS.XMLSOAP.ORG/SOAP/ACTOR/NEXT"                                                                                                    |
| SOAPENV:MUSTUNDERSTAND="0">NOME-SERVIZIO                                                                                                    |

## 5.4 Sottoscrivere la convenzione e ricevere le credenziali ufficiali

Dopo aver completato la fase di test ed aver verificto il corretto funzionamento delle componenti di interscambio con il SIAN, va inviata una comunicazione al MIPAAF tramite PEC alla casella di posta elettronica <u>seam2@pec.politicheagricole.gov.it</u> segnalando la chiusura della fase di prova e sperimentazione.

Ricevuta la comunicazione il MIPAAF vi invierà tramite PEC la convenzione (in formato PDF) da sottoscrivere digitalmente e ritrasmettere all'Amministrazione (sempre tramite la casella PEC indicata in fase di richiesta).

|                                          | CONTENTIONE                                                                                                    |
|------------------------------------------|----------------------------------------------------------------------------------------------------|
|                                          | THA                                                                                                    |
| 10.10                                    | Ministers delle Politiche Agrade Almentari e Forsitäli, ili seguito, per frecisia anche<br>Haldanse" a "MPAA", unden fascle 7500410551 che intervisora nel presenta Atto<br>dia persona del Don. Domenico Mancolo, una e Barle (PZ) il 2 aprile 1966<br>pontazione dellagato on D.M. n. XXXX del XXXX/2015.                                                                                                    |
|                                          |                                                                                                    |
| - R                                      | prin, per berita andu "Arlende", on sela lepale is de interview nel presete de persona di                                                                                                    |
|                                          | PREMENSIOCHE                                                                                                    |
| 40 40 40 40 40 40 40 40 40 40 40 40 40 4 | Facultate line, constant is del descritorigage H aganta 2014, a H, sportetta, can grant aganta aganta agan |
|                                          | Tutte ciò promoso quale parte integrante e sostanziale del prosente Atto le<br>Parti come segne rapproventato                                                                                                    |
|                                          | CONVENSIONO & STIPLEANO QUANTO SEGUE                                                                                                    |
|                                          | Art. 1                                                                                                    |
| 1.                                       | (Valore delle premisso e degli allegati)<br>Le premisso e l'allegato A (legato descritto per l'accosso si servizio in cooperazione<br>applicativo bundo intendogia soli-arriva per la bunda del registro di carico e<br>ventro misuere concernori intendi i discontti dati tella presente conventione,<br>ambi es tosi materialmente allegati, se confluiscone parte integredo e sostanziale.                                                                                                    |
|                                          |                                                                                                    |
|                                          |                                                                                                    |

## 5.5 Trasmettere le informazioni via web-service

Alla ricezione della convenzione firmata il MIPAAF provvederà a completare l'iter inviando la convenzione sottoscritta digitalmente anche dall'Amministrazione e le credenziali definitive unitamente all'indirizzo di connessione (URL) del sistema di cooperazione.

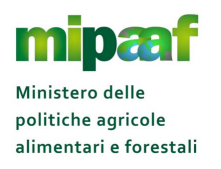

A questo punto è sufficiente sostituire le credenziali riportate nel soap-header del web-service con quelle "definitive" ricevute dal MIPAAF, modificare l'indirizzo di connessione e attivare i web-service definitivi per l'interscambio con il sistema di cooperazione del SIAN e la trasmissione dei dati "ufficiali".

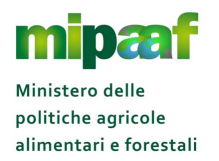

## **6 COME RICHIEDERE ASSISTENZA**

## 6.1 Il centro di assistenza

Per rispondere in modo efficace e rapido alle richieste di aiuto, il servizio di assistenza prevede un supporto specializzato attivabile direttamente dall'utente.

Il servizio ha il compito di gestire le richieste di assistenza e supporto che riguardano sia i servizi on-line (iscrizione al portale, reset della password, utilizzo delle funzioni, chiarimenti su normativa e circolari ecc.) che le componenti di interscambio (accesso al sistema di cooperazione, utilizzo dei web-service, problematiche sulla trasmissione dei dati ecc.).

L'assistenza tecnica aiuta l'operatore, per esempio, nel caso di segnalazione su tematiche quali:

- come registrare un nuovo soggetto nell'Anagrafica
- chiarimenti su quali codici utilizzare nel registro telematico per effettuare una determinata operazione, come utilizzare il codice OPGE (Operazione Generica), la corretta procedura da seguire per la gestione delle giacenze iniziali ecc.
- I'utilizzo dei web-service e le problematiche sulla trasmissione ed elaborazione (esito dell'elaborazione, spiegazione della messaggistica di errore, come recuperare una situazione anomala ecc.);
- i controlli sul registro telematico e l'utilizzo delle funzionalità on-line (registrazione dei movimenti di carico/scarico, gestione dell'anagrafica, gestione della giacenza di magazzino, Consultazione registro ecc.);
- qualsiasi altra segnalazione di aiuto che non rientra nei casi specificati in precedenza.

### 6.1.1 Come attivare il servizio

Il servizio è attivabile al seguente indirizzo:

## http://assistenzaregistri.politicheagricole.it

E' inoltre presente nella parte superiore della pagina la voce RICHIEDI ASSISTENZA 2per attivare direttamente la sezione dedicata alla richiesta di assistenza.

<sup>&</sup>lt;sup>2</sup> Presente nel menu a tendina in alto destra della funzione "APPLICAZIONI"

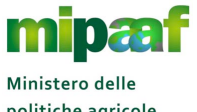

Dematerializzazione dei registri di carico e scarico ai sensi dell'articolo 1-bis, comma 6 del DL 91/2014

Guida rapida alla tenuta del registro di carico e scarico sfarinati e paste alimentari

### 6.1.2 Orario del servizio

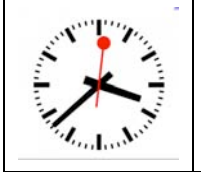

## **ORARIO DEL SERVIZIO**

Il servizio è attivo **dal lunedì al venerdì dalle ore 9 alle 13 e dalle 14 alle 17** (con esclusione delle festività nazionali)

### 6.1.3 Registrare una segnalazione

E' sufficiente selezionare la voce RICHIEDI ASSISTENZA posta nella parte superiore della pagina per attivare la sezione dedicata alla richiesta di assistenza.

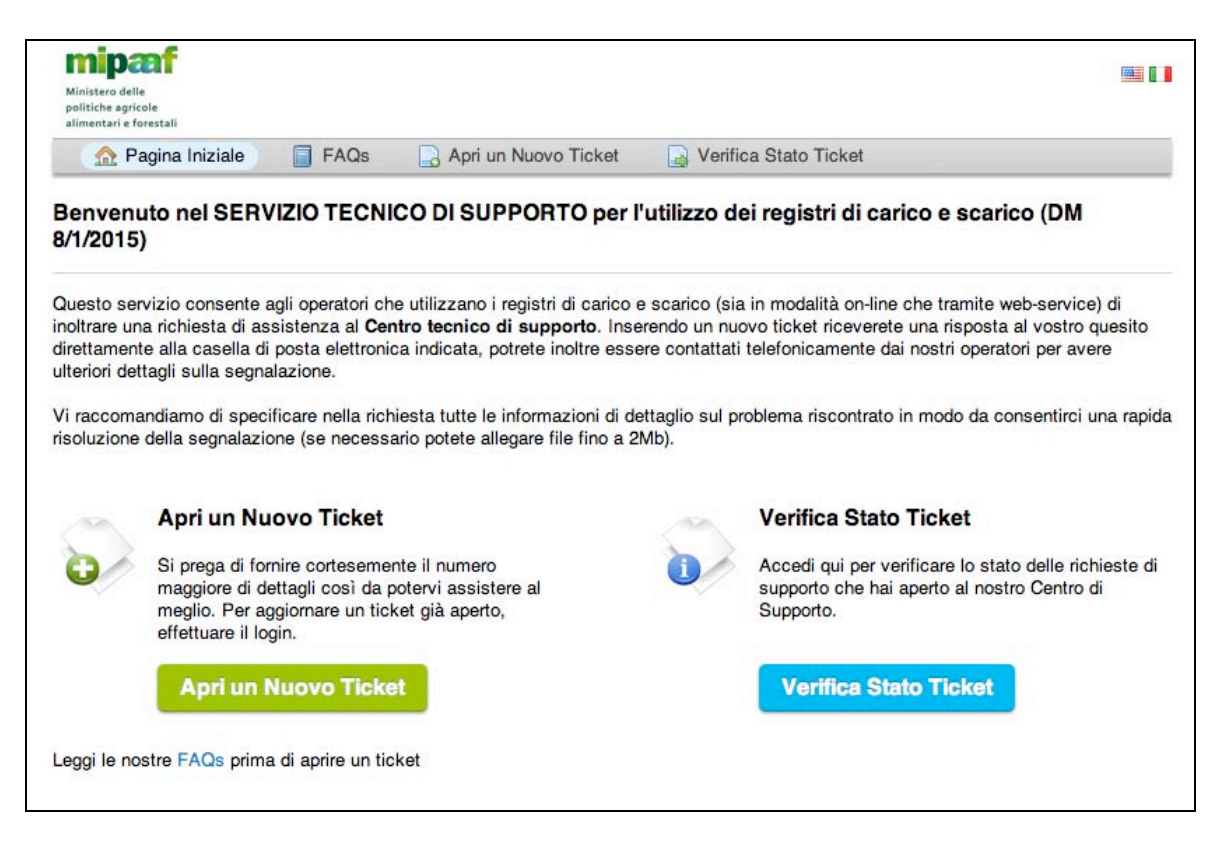

Il servizio di assistenza consente all'utente di inoltrare una segnalazione (opzione APRI UN NUOVO TICKET) ma anche seguire lo stato di lavorazione della richiesta (VERIFICA STATO TICKET) e la sua risoluzione nonché interagire con l'operatore del centro di supporto integrando il ticket con ulteriori informazioni che posso essere utili per l'individuazione del problema.

Selezionando il pulsante APRI UN NUOVO TICKET si ottiene la maschera seguente

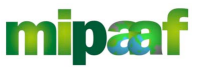

Dematerializzazione dei registri di carico e scarico ai sensi dell'articolo 1-bis, comma 6 del DL 91/2014

Guida rapida alla tenuta del registro di carico e scarico sfarinati e paste alimentari

| INT P                                                                                                    | Pagina Iniziale 📄 FAQs 🔂 Apri un Nuovo Ticket |           |                                                                                                    |        |                 |        | Ve      | rifica                   | Stato Ti | cket                                   |                      |  |   |
|----------------------------------------------------------------------------------------------------|-----------------------------------------------|-----------|----------------------------------------------------------------------------------------------------|--------|-----------------|--------|---------|--------------------------|----------|----------------------------------------|----------------------|--|---|
| Apri ur                                                                                                    | Nuovo T                                       | icket     |                                                                                                    |        |                 |        |         |                          |          |                                        |                      |  |   |
| Compila il                                                                                                    | modulo sottos                                 | tante p   | er aprire u                                                                                           | un nuo | vo ticl         | ket.   |         |                          |          |                                        |                      |  |   |
| Categoria:                                                                                                    |                                               | √ —<br>Ap | <ul> <li>Martin - Seleziona un argomento - Applicazione Online / Info su utilizzo funzioni</li> </ul> |        |                 |        |         |                          | ni       |                                        |                      |  | • |
| Informazioni Utente       Applicazione Online / Segnalazione malful         Informazioni Utente       Delega per stabilimento         In questa sezione specific       Info su normativa         Indirizzo Email:       Info su utilizzo codici operazioni         Iscrizione al SIAN       Richiesta e attribuzione codice ICQRF         Web services / Info su utilizzo servizi       Web services / Info su utilizzo servizi |                                               |           |                                                                                                    |        |                 | ccesso | al sist | ento<br>ema di           | coope    | erazione                               | lo stato del ticket. |  |   |
| Dettagli Ticket Web services / Segnalazione malfunziona<br>Web services / Sottoscrivere la convenzio<br>numero di dettagli possibili                                                                                                    |                                               |           |                                                                                                    |        | oname<br>Izione | nto    |         | patica riscontrata forme |          | patica riscontrata fornendo il maggior |                      |  |   |
| numero di                                                                                                    | Registro:                                     |           |                                                                                                    |        |                 |        |         |                          |          | :                                      | •                    |  |   |
| numero di<br>Registro:                                                                                                    |                                               | -         | cicziona                                                                                              |        |                 |        |         |                          |          |                                        |                      |  |   |
| numero di<br>Registro:<br>Dettagli d                                                                                                    | lel problema:                                 |           | CIC2IONA                                                                                              |        |                 |        |         |                          |          |                                        |                      |  |   |

Occorre procedere con la compilazione del modulo riportando innanzitutto le informazioni di contatto (è utile anche un riferimento telefonico dove sarete ricontattati qualora l'operatore abbia necessità di maggiori dettagli sulla segnalazione) e una descrizione della problematica riscontrata riportando un sufficiente livello di dettaglio.

Va inoltre indicato il registro a cui ci si riferisce e la tipologia di segnalazione (campo CATEGORIA). Fate attenzione nella scelta della CATEGORIA, una corretta classificazione aiuta l'operatore nell'individuazione della soluzione e consente di risolvere la vostra richiesta in tempi brevi.

Nel seguito sono elencate le diverse tipologie di richiesta con una breve descrizione della diverse casistiche.

| Tipologia richiesta | Descrizione                                  |
|---------------------|----------------------------------------------|
| Iscrizione al SIAN  | Sono ricomprese in questa tipologia tutte le |
|                     | segnalazioni che riguardano in processo di   |

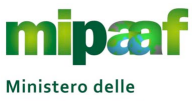

Guida rapida alla tenuta del registro di carico e scarico sfarinati e paste alimentari

|                                       | <ul> <li>iscrizione e registrazione al SIAN come :</li> <li>mancato invio del PIN</li> <li>esito negativo della validazione per errore<br/>generico</li> <li>segnalazione di Responsabile Legale diverso<br/>da quello presente in Anagrafe Tributaria</li> <li>mancato invio della password di primo<br/>accesso</li> <li>errore al primo accesso al portale</li> <li>ripristino della password</li> <li>cambio della mail indicata in fase di<br/>iscrizione</li> </ul>                                                                                                    |
|---------------------------------------|----------------------------------------------------------------------------------------------------|
|                                       | accesso tramite CNS (Carta Nazionale dei<br>Servizi)                                                                                                    |
| Delega per stabilimento               | <ul> <li>Questa tipologia di segnalazione riguarda il<br/>processo di delega della tenuta del registro da<br/>parte del rappresentante legale (il delegante) e<br/>comprende, a titolo di esempio, i casi seguenti :</li> <li>come attivare la delega</li> <li>possibilità di delegare più soggetti</li> <li>errore nel processo di delega e attribuzione<br/>dello stabilimento</li> <li>come rifiutare la delega da parte del<br/>delegato</li> <li>ritiro della delega da parte del delegante</li> <li>segnalazioni sul mancato invio del PIN al<br/>delegato</li> <li>come ottiene la password il delegato</li> </ul> |
| Richiesta e attribuzione codice ICQRF | <ul> <li>In questa tipologia di segnalazione sono comprese le casistiche inerenti la gestione e attribuzione del codice ICQRF che identifica lo stabilimento per il quale è tenuto il registro.</li> <li>Riguarda aspetti quali :</li> <li>come richiedere il codice ICQRF</li> <li>assegnazione codice ICQRF allo stabilimento e indicazione del registro tenuto</li> <li>richiesta on-line di un nuovo codice ICQRF</li> <li>segnalazione di una anomalia per indirizzo errato o stabilimento cessato</li> <li>classificazione del settore e dell'ambito</li> </ul>                                                     |
| Info su utilizzo codici operazioni    | E' la tipologia che comprende tutte le<br>segnalazioni relative all'utilizzo dei codici<br>operazione di carico e scarico come, per<br>esempio :<br>come utilizzare i codici operazione nella                                                                                                    |

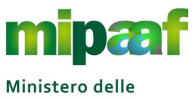

Guida rapida alla tenuta del registro di carico e scarico sfarinati e paste alimentari

|                                                          | spiegazioni sul significato dei codici                                                                                                    |
|----------------------------------------------------------|----------------------------------------------------------------------------------------------------|
|                                                          | operazione                                                                                                    |
|                                                          | ᅌ quali codici operazione utilizzare in                                                                                                    |
|                                                          | particolari situazioni                                                                                                    |
|                                                          | indicazioni su come trattare materie prime,                                                                                                    |
|                                                          | prodotti finiti ecc.                                                                                                    |
|                                                          | chiarimenti sulle classificazioni delle materie                                                                                                    |
|                                                          | prime prodotti ecc                                                                                                    |
|                                                          |                                                                                                    |
|                                                          |                                                                                                    |
|                                                          |                                                                                                    |
|                                                          | spiegazioni sul trattamento di attività                                                                                                    |
|                                                          | particolari non riconducibili ai codici                                                                                                    |
|                                                          | operazione previsti                                                                                                    |
|                                                          | ᅌ precisazioni sulla gestione della giacenza                                                                                                    |
| Jlla normativa                                           | Questa tipologia riguarda le segnalazioni in                                                                                                    |
|                                                          | merito a chiarimenti sulla normativa di settore                                                                                                    |
|                                                          | (decreti ministeriali, disposizioni nazionali ecc.) e                                                                                                    |
|                                                          | sulle circolari attuative emanate dall'Ispettorato                                                                                                    |
|                                                          | Poprossiono Fradi                                                                                                    |
|                                                          |                                                                                                    |
| services - soffoscrivere id                              | Fanno parte al questa tipologia le casisticne                                                                                                    |
| enzione                                                  | riportate nel seguito :                                                                                                    |
|                                                          | chiarimenti sulla compilazione del modulo di                                                                                                    |
|                                                          | adesione                                                                                                    |
|                                                          | 👂 modalità di firma digitale della richiesta e                                                                                                    |
|                                                          | invio alla casella PEC del MIPAAF                                                                                                    |
|                                                          | ᅌ mancata ricezione delle credenziali di test e                                                                                                    |
|                                                          | della URL                                                                                                    |
|                                                          | ᅌ estensione della convenzione ad altri registri                                                                                                    |
|                                                          | (Accordo di servizio)                                                                                                    |
|                                                          | 🧿 firma della convenzione e invio delle                                                                                                    |
|                                                          | credenziali ufficiali                                                                                                    |
|                                                          | ancato invio delle credenziali definitive                                                                                                    |
| services - Info su utilizzo servizi                      | Questa tipologia di richiesta riguarda l'utilizzo                                                                                                    |
|                                                          | dei servizi di cooperazione e ricomprende tutte                                                                                                    |
|                                                          | la richierta di chierimenti relativamente ad                                                                                                    |
|                                                          | ie inchieste al chianmenti relativamente da                                                                                                    |
|                                                          |                                                                                                    |
| · · · · · · · · · · · · · · · · · · ·                    | spiegazioni sui metodi sincroni e asincroni                                                                                                    |
|                                                          | disponibili                                                                                                    |
|                                                          | シ precisazioni sui codici errore restituiti dai                                                                                                    |
|                                                          | web-service                                                                                                    |
|                                                          | ᅌ formattazione dell'XML                                                                                                    |
|                                                          | ᅌ utilizzo dei servizi asincroni (idTrasmissione) e                                                                                                    |
|                                                          | delle code di lavorazione                                                                                                    |
|                                                          | chiarimenti sugli attributi previsti per ciascun                                                                                                    |
|                                                          | metodo (citare il nome dell'attributo)                                                                                                    |
| Jlla normativa<br>services - Sottoscrivere la<br>enzione | <ul> <li>Indicazioni su corte indicate materie prime, prodotti finiti ecc.</li> <li>chiarimenti sulle classificazioni delle materie prime, prodotti ecc.</li> <li>come utilizzare il codice OPGE (Operazione Generica)</li> <li>spiegazioni sul trattamento di attività particolari non riconducibili ai codici operazione previsti</li> <li>precisazioni sulla gestione della giacenza Questa tipologia riguarda le segnalazioni in merito a chiarimenti sulla normativa di settore (decreti ministeriali, disposizioni nazionali ecc.) sulle circolari attuative emanate dall'Ispettorat Repressione Frodi</li> <li>Fanno parte di questa tipologia le casistiche riportate nel seguito :</li> <li>chiarimenti sulla compilazione del modulo cadesione</li> <li>modalità di firma digitale della richiesta e invio alla casella PEC del MIPAAF</li> <li>mancata ricezione delle credenziali di test o della URL</li> <li>estensione della convenzione ad altri registi (Accordo di servizio)</li> <li>firma della convenzione e invio delle credenziali ufficiali</li> <li>mancato invio delle credenziali definitive Questa tipologia di richiesta riguarda l'utilizzo dei servizi di cooperazione e ricomprende tutte le richieste di chiarimenti relativamente ad aspetti quali :</li> <li>spiegazioni sui metodi sincroni e asincroni disponibili</li> <li>precisazioni sui codici errore restituiti dai web-service</li> <li>formattazione dell'XML</li> <li>utilizzo dei servizi asincroni (idTrasmissione) e delle code di lavorazione</li> </ul> |

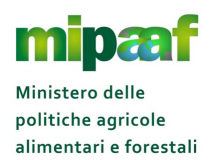

|                                        | ᅌ valori ammessi dai diversi attributi                                                                           |
|----------------------------------------|----------------------------------------------------------------------------------------------------|
|                                        | spiegazioni sull'uso dei servizi sincroni                                                                        |
|                                        | ᅌ richiesta file XML di esempio                                                                                  |
| Web services - Segnalazione            | Questa tipologia riguarda le segnalazioni di<br>errore o malfunzionamento sull'utilizzo dei web-                 |
|                                        | service come :                                                                                                   |
|                                        | andfunzionamento del web-service                                                                                 |
|                                        | errore di connessione al sistema di                                                                              |
|                                        | cooperazione                                                                                                    |
|                                        | spiegazione sul codice di errore resitituito                                                                     |
|                                        | dall'elaborazione                                                                                                |
|                                        | mancata elaborazione di una fornitura XMI                                                                        |
|                                        | <ul> <li>seanalazioni di errori java</li> </ul>                                                                  |
|                                        | restituzione di informazioni non corrette                                                                        |
|                                        | altri malfunzionamenti dovuti a risposte del                                                                     |
|                                        | web-service diverse da quelle indicate nelle                                                                     |
|                                        | regole tecniche                                                                                                  |
| Applicazione Online - Info su utilizzo | E' la tipologia che riguarda chiarimenti e                                                                       |
| funzioni                               | precisazioni sui servizi on-line di registro e                                                                   |
|                                        | comprende, a titolo di esempio, le casistiche                                                                    |
|                                        | seguenti :                                                                                                    |
|                                        | come utilizzare le funzioni on-line                                                                              |
|                                        | precisazioni sulla gestione dell'Anagratica                                                                      |
|                                        | Chiarimenti sulla funzione di registrazione dei                                                                  |
|                                        | codici operazione                                                                                                |
|                                        | <ul> <li>Indicazioni su come produire un elaborato</li> <li>chiarimenti culla messagaistica di errore</li> </ul> |
|                                        |                                                                                                    |
|                                        | significato dei campi utilizzati                                                                                 |
|                                        | spiegazione su come produrre stampe e                                                                            |
|                                        | report                                                                                                    |
| Applicazione Online - Segnalazione     | Sono ricomprese in questa tipologia le                                                                           |
| malfunzionamento                       | segnalazioni di errore nell'utilizzo dei servizi on-                                                             |
|                                        | line :                                                                                                    |
|                                        | ᅌ malfunzionamento e anomalia di una                                                                             |
|                                        | funzionalità                                                                                                    |
|                                        | 😌 segnalazione di funzione non disponibile                                                                       |
|                                        | segnalazione di errore java                                                                                      |
|                                        | ᅌ errato funzionamento di una specifica                                                                          |
|                                        | operazione                                                                                                    |

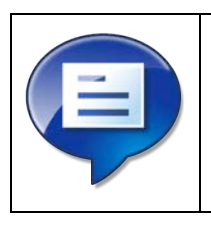

Vi raccomandiamo di indicare correttamente la CATEGORIA di richiesta tra quelle riportate e specificare nella richiesta tutte le informazioni di dettaglio sul problema riscontrato.

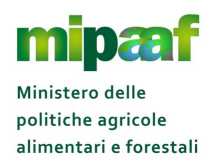

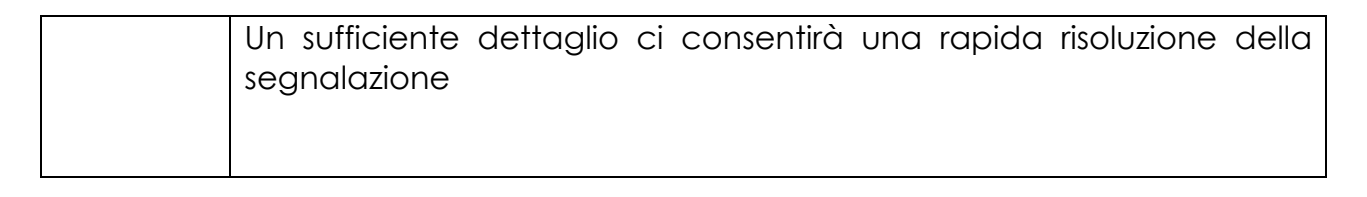

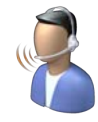

Un operatore telefonico prenderà in carico la vostra richiesta di assistenza, riceverete una risposta via mail ma potrete essere anche contattati telefonicamente per avere un maggiore dettaglio sulla segnalazione inoltrata

Per completare la vostra richiesta di segnalazione **potete allegare file fino a 2Mb** con informazioni (es. tracciato XML) che possano aiutare l'operatore nella verifica del problema

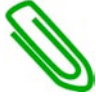

### 6.1.4 Seguire lo stato di lavorazione di un ticket

Per seguire lo stato di lavorazione di una segnalazione occorre selezionare il pulsante VERIFICA STATO TICKET ottenendo la maschera seguente

| stero delle<br>iche agricole<br>entari e forestali |                                     |                                  |                                                                  |   |
|----------------------------------------------------|-------------------------------------|----------------------------------|------------------------------------------------------------------|---|
| 🏠 Pagina Iniziale                                  | FAQs                                | 🔒 Apri un Nuovo Ticket           | 📓 Verifica Stato Ticket                                          |   |
| rifica Stato Tic<br>ega di fornire l'indirizz      | <mark>ket</mark><br>o email e un nu | mero di ticket. Questa è la firm | a visualizzata nei tuoi ticket.                                  |   |
| Indirizzo e-mail:                                  |                                     | Sei già regis<br>accedere a      | strato? Accedi o registra un account per<br>tutti i tuoi ticket. | 0 |
| Numero Ticket:                                     |                                     |                                  |                                                                  | 0 |
| per esempio 05124                                  | 3                                   |                                  |                                                                  | 2 |
| Visualizza Ticket                                  | )                                   |                                  |                                                                  |   |
|                                                    |                                     |                                  |                                                                  |   |
|                                                    |                                     |                                  |                                                                  |   |

Indicando la email specificata nel modulo in fase di inserimento della richiesta ed il numero del ticket rilasciato dal centro di supporto è possibile seguire lo stato di lavorazione della vostra segnalazione.

Potete inoltre visualizzare il ticket e aggiungere ulteriori informazioni che possono essere utile all'operatore per la risoluzione della problematica segnalata.

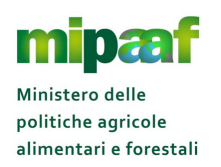

## 6.2 Le risposte alle domande più frequenti

Prima di attivare una richiesta di assistenza vi consigliamo di leggere le risposte alle domande più frequenti (in inglese FAQ).

Le FAQ sono consultabili dalla pagina iniziale del SERVIZIO DI ASSISTENZA selezionando la voce posta nel menu di navigazione (FAQs).

| stero delle<br>liche apricole                                         |     |
|-----------------------------------------------------------------------|-----|
| 🟠 Pagina Iniziale 🧻 FAQs 🔒 Apri un Nuovo Ticket 🍃 Verifica Stato Tick | ret |
| mande frequenti                                                       |     |
| - Tutte le categorie -                                                |     |
| utti gli argomenti —                                                  |     |
|                                                                       |     |
|                                                                       |     |
| Anagratica fornitori (1)                                              |     |
| Anagranica formiton                                                   |     |
| Compatibilità (3)                                                     |     |
| Compatibilità                                                         |     |
| Connessione tramite web-service (2)                                   |     |
| Connessione tramite web-service                                       |     |
| 🖳 Delega di un soggetto (7)                                           |     |
| Delega di un soggetto                                                 |     |
| 🖳 Impostazione del file XML – Anagrafica (2)                          |     |
| Impostazione del file XML – Anagrafica                                |     |
|                                                                       |     |
| 🖳 Impostazione del file XML – Dati generali (2)                       |     |

Le domande/risposte sono organizzate per argomento, scegliete quello di vostro interesse e scorrete le diverse domande per cercare quella che meglio risponde alle vostre esigenze.

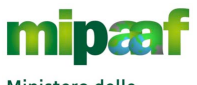

Guida rapida alla tenuta del registro di carico e scarico sfarinati e paste alimentari

| _    |                                                                                                    |
|------|----------------------------------------------------------------------------------------------------|
| SU   | TIZIONE AL SIAN                                                                                                    |
| scri | zione al SIAN                                                                                                    |
| Do   | mande frequenti                                                                                                    |
| D    | Chi deve iscriversi al SIAN?                                                                                                    |
| B    | Come faccio a iscrivermi al SIAN?                                                                                                    |
| B    | Cosa devo fare prima di provare ad accedere al SIAN con la CNS?                                                                              |
| D    | Ho completato la fase di iscrizione e ricevuto la mail dal SIAN relativa alla fase di iscrizione, cosa devo fare?                            |
| ľ    | Ho completato la prima fase di iscrizione indicato gli estremi anagrafici della mia azienda ed ho ricevuto la mail dal SIAN, cosa devo fare? |
| D    | Ho perso il PIN, come posso richiederlo al SIAN?                                                                                             |
| B    | Ho ricevuto al password, come accedo al SIAN?                                                                                                |
| B    | Ho ricevuto dal SIAN (casella di posta serviziogestioneutentisian@pec.it) la mail con il PIN, cosa devo fare?                                |
| D    | Ho ricevuto la mail dal SIAN ma contiene la segnalazione "Rappresentante in AE diverso da quello indicato"?                                  |
|      | Ho ricevuto la password di primo accesso alla mia casella di posta elettronica, cosa devo fare?                                              |
| B    | Ho smarrito la password, come posso richiederla?                                                                                             |
| D    | In fase di iscrizione devo inserire il Codice Fiscale oppure la Partita IVA della mia azienda?                                               |
| D    | Nel caso di persona giuridica (azienda) cosa devo specificare in fase di iscrizione?                                                         |
|      | Non ricordo la username per accedere al SIAN, come faccio?                                                                                   |
| E9   | Posso indicare in fase di iscrizione una casella di nosta certificata?                                                                       |

Alla selezione del singolo quesito ottenete il dettaglio della risposta.

| Ministero delle<br>politiche agricole<br>alimentari e forestali                                 |                                                     |                                                                      |                                                                                                   |
|-------------------------------------------------------------------------------------------------|-----------------------------------------------------|----------------------------------------------------------------------|---------------------------------------------------------------------------------------------------|
| 🏫 Pagina Iniziale                                                                               | FAQs                                                | 🔒 Apri un Nuovo Ticket                                               | Verifica Stato Ticket                                                                             |
| Domande freque<br>Tutte le categorie » Iscrizi<br>Ho completato la pri<br>ho ricevuto la mail d | nti<br>one al SIAN<br>ma fase di is<br>al SIAN, cos | crizione indicato gli est<br>a devo fare?                            | tremi anagrafici della mia azienda ed                                                             |
| Aprire l'allegato "posta<br>documenti in formato p                                              | cert.eml" e clic                                    | ca sul link per proseguire c                                         | on la seconda fase di iscrizione relativa all'inserimento dei                                     |
| Categorie: Registro di car<br>Registro di carico e scaric                                       | ico e scarico / L<br>o / Sfarinati e pa             | atte conservato, Registro di ca<br>iste alimentari, Registro di cari | arico e scarico / Produzione burro, Registro di carico e scarico,<br>ico e scarico / Vitivinicolo |
| Ultimo aggiornamento We                                                                         | d, Jun 3 2015 1                                     | 0:30am                                                               |                                                                                                   |
|                                                                                                 |                                                     |                                                                      |                                                                                                   |
|                                                                                                 |                                                     |                                                                      |                                                                                                   |
|                                                                                                 |                                                     |                                                                      |                                                                                                   |
|                                                                                                 |                                                     |                                                                      |                                                                                                   |

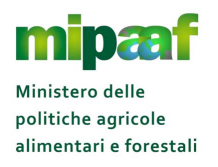

Ricordate che le FAQ sono in costante aggiornamento, periodicamente provvediamo alla revisione del documento arricchendolo con nuove domande/risposte di interesse per tutta la filiera.

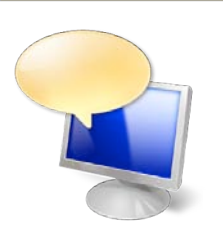

Nel documento (scaricabile anche dalla sezione DOWNLOAD del sito <u>http://mipaaf.sian.it</u>) troverete una serie di risposte alle domande poste dagli utenti del servizio sulle tematiche più diverse (es. quesiti di tipo amministrativo, come utilizzare alcuni codici operazione nel registro, la formattazione dell'XML ecc.)

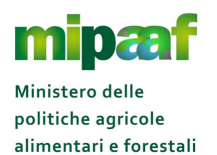

Guida rapida alla tenuta del registro di carico e scarico sfarinati e paste alimentari

## 7 IL SERVIZIO DI REGISTRO ON-LINE

### 7.1 Accedere al registro

Per accedere al registro telematico dovete selezionare nella homepage la voce AGRICOLTURA > REGISTRI DEMATERIALIZZATI e nella pagina proposta il link al registro di interesse.

| egi          | stri Dematerializzati di carico e scarico                                                                                                    |
|--------------|----------------------------------------------------------------------------------------------------|
| ine<br>regis | rizi consentono la gestione dei registri dematerializzati ai sensi dell'articolo 1-bis, comma 6, del decreto-legge 24 giugno 2014, n. 91 sia attraverso funzioni on-<br>per la registrazione diretta delle operazioni di carico e scorico, l'acquisizione dei fomitori/destinatari interessati dalle movimentazioni e la consultazione del<br>stro generale, sia tramite servizi di cooperazione applicativa. |
|              | NZIONE - II servizio è disponibile per i soli operatori che hanno effettuato l'iscrizione al SIAN e dispongono delle credenziali personali (username e password)<br>anto per accedere è necessario procedere con l'autenticazione selezionando ACCESSO ALL'AREA RISERVATA posta in alto a destra nella homepage e<br>:essivamente l'opzione ACCEDI                                                            |
| 0            | Informazioni registro di carico e scarico                                                                                                    |
| ٥            | Verifica/Associazione Codice ICQRF                                                                                                    |
| ٥            | Gestione Delegati                                                                                                    |
| Ø            | Registro di carico e scarico del latte conservato                                                                                                    |
| ٥            | Registro di carico e scarico del latte conservato di prova                                                                                                    |
| ٩            | Reg. carico e scarico delle sostanze zuccherine                                                                                                    |
| ٥            | Reg. carico e scarico delle sostanze zuccherine di prova                                                                                                    |
| ٥            | Documentazione Tecnica                                                                                                    |
| ٥            | DM registro sfarinati e paste alimentari                                                                                                    |
| ٥            | DM registro latte conservato                                                                                                    |
| 0            | DM registro sostanze zuccherine                                                                                                    |
| ٥            | DM registro produzione burro                                                                                                    |
| 0            | DM registro settore vitivinicolo                                                                                                    |

Nel menu trovate per ciascun registro due distinte voci, la prima riporta il termine PROVA e rappresenta il servizio di registro "*di prova*" da utilizzare per familiarizzare con le funzioni disponibili in cui potete liberamente registrare operazioni, movimentazioni e anagrafiche al solo scopo di esercitazione.

La seconda voce (es. registro di carico e scarico sfarinati e paste alimentari) rappresenta il registro "ufficiale" e va utilizzato con attenzione in quanto le registrazioni sono finalizzate all'assolvimento dell'obbligo normativo di tenuta del registro dematerializzato.

#### 7.1.1 Avvio del registro

Una volta selezionata la voce corrispondente al registro di interesse ottenete la pagina riportata nel seguito.

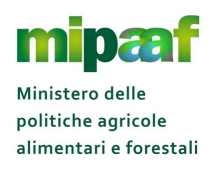

| egistri zucc       | nero                                                   |     |
|--------------------|--------------------------------------------------------|-----|
| SCEGLIERE L'       | ZIENDA.                                                | HEL |
| Azienda : (*)      | BRTNNL58H53Z336T – ANTONELLA BURATTI                   |     |
| Stabilimento : (*) | RM22532 – AZIENDA ZUCCHERIFICIO – VIA TRIPOLI 4 ROMA 🛟 |     |
|                    | CONFERMA                                               |     |
|                    |                                                        |     |
|                    |                                                        |     |
|                    |                                                        |     |

Selezionate quindi lo stabilimento di interesse e avviate il registro con il TASTO CONFERMA, vi compariranno le opzioni di menu in alto sulla barra di navigazione.

| 🏟 Ministero delle politic | he agricole alimentari e forestali            |            |              |                     | APPLICAZIONI V       |
|---------------------------|-----------------------------------------------|------------|--------------|---------------------|----------------------|
|                           |                                               | ANAGRAFICA | OPERAZIONE V | GESTIONE REGISTRO ▼ | STAMPA REGISTRO      |
| Registri Sfari            | nati e Paste Alimentari                       |            |              | L Utente Operato    | re: TSIGNN64C56D643H |
| SCEGLIERE L'A             | ZIENDA.                                       |            |              |                     | HELP                 |
| V Operazio                | ne Correttamente eseguita                     |            |              |                     |                      |
| Azienda : (*)             | TSIGNN64C56D643H - GIOVANNA TISO 🛟            |            |              |                     |                      |
| Stabilimento : (*)        | RM22531 – DITTA INDIVIDUALE A ROMA – VIA PO 5 | ROMA \$    |              |                     |                      |
|                           |                                               |            |              |                     |                      |
|                           |                                               |            |              |                     |                      |
|                           |                                               |            |              |                     |                      |

#### 7.1.2 Uscita dal registro

Per uscire dal registro e tornare alla homepage è sufficiente cliccare sul logo del Ministero posto in alto a sinistra.

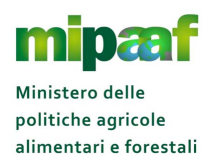

| Ministero del<br>alimentari e | lle politiche agricole<br>forestali                                                                                                    |                                                                            | A PARTIE                                                                               |                                                                                                    |  |  |
|-------------------------------|----------------------------------------------------------------------------------------------------|----------------------------------------------------------------------------|----------------------------------------------------------------------------------------|----------------------------------------------------------------------------------------------------|--|--|
| )) Agricoltura                | 🐳 Pesca                                                                                                    | 🥕 Ippica                                                                   | Come fare per vultim                                                                   | AVANZINI ROMEO     A     A     A     A     A     A     Casso 18-09-2015 15:44     Messaggi personali     Cambio password     Profilo utente     A     A |  |  |
| Ultimi servizi utilizzati:    | ostanze 🚯 Tracciabilità Latte                                                                                                    | Bufala                                                                     | FAQ registri car                                                                       | Redazione contenuti<br>Logout 🕀                                                                                                    |  |  |
| Primo piano                   |                                                                                                    | 07/07/2015 - NEW                                                           | S - Sistema di test servizi                                                            | web-services registri                                                                                                    |  |  |
| Provide State                 | er accedere a tutti i servizi abilitati utilizza il<br>nenu di navigazione tra le sezioni e le<br>ottosezioni del sito, presente in tutte le<br>vocine | dematerializzati<br>Si comunica alle a<br>del sistema telema<br>TEST       | ziende che stanno effettuano<br>tico via web-service (sistemo                          | do le prove di utilizzo<br>di cooperazione di                                                                                                    |  |  |
| P F F F P                     | ler un accesso più rapido ai servizi<br>naggiormente utilizzati, puoi servirti<br>lell'alanco degli <b>utimi Servizi itilizzati</b>                    | 30/06/2015 - NEWS<br>E' stato pubblicato<br>ottobre il termine<br>modalità | - PROROGA AL 30 SETTEMBRE<br>il decreto 6437 del 25/6/20<br>per la tenuta del registro | 15 che proroga al 1<br>esclusivamente con                                                                                                    |  |  |

Per disconnettersi occorre infine cliccare nella sezione dove è riportata la USERNAME (il vostro codice fiscale) e selezionare l'opzione LOGOUT.

## 7.2 Compilare l'Anagrafica

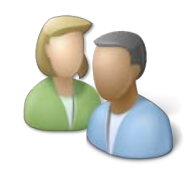

L'Anagrafica rappresenta la rubrica dei propri fornitori/clienti/committenti da referenziare nella registrazione delle operazioni di acquisto e vendita

### 7.2.1 Come inserire un nuovo soggetto

Per inserire un nuovo soggetto in anagrafica è sufficiente selezionare la tipologia di soggetto da inserire (IT-Italia, UE-Unione Europea EX-Extra UE) e premere il pulsante NUOVO.

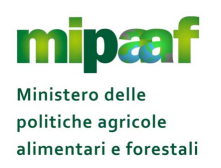

| RICERCA SOG                                                | JETTO                    |                              |                       |  |
|------------------------------------------------------------|--------------------------|------------------------------|-----------------------|--|
| Impostare o i campi                                        | di ricerca o selezionare | il paese per l'inserimento d | un nuovo soggetto.    |  |
| OPERATORE / STAE                                           | ILIMENTO                 |                              |                       |  |
| Operatore:                                                 | TISO GIOVANNA            | Indirizzo:                   | VIA ELISEA SAVELLI 84 |  |
|                                                            |                          |                              |                       |  |
| PARAMETRI RICERC                                           | A                        | Codice Fiscale Soggetto :    |                       |  |
| PARAMETRI RICERC<br>Codice Soggetto :<br>Ragione Sociale : | A                        | Codice Fiscale Soggetto :    |                       |  |

In risposta si ottiene una maschera dove indicare i dati identificativi del soggetto (nominativo, ragione sociale) e la localizzazione (nell'esempio essendo un soggetto nazionale viene richiesto il Codice Fiscale, la provincia e il comune).

| linistero delle politiche | , agricole alimentar | i e fores | tali                    |                       |           |                 | APPLICAZ            |
|---------------------------|----------------------|-----------|-------------------------|-----------------------|-----------|-----------------|---------------------|
|                           |                      |           |                         |                       | ANAGRAFIC | CA OPERAZIONE V | GESTIONE REGIS      |
| gistri Sfarin             | ati e Paste          | e Alir    | nentari                 |                       |           | 💄 Utente Ope    | aratore: TSIGNN64C5 |
|                           |                      |           |                         |                       |           |                 | HEL                 |
| NUOVO SOGGE               | TTO ITALIANC         | )         |                         |                       |           |                 |                     |
| Impostare i campi obb     | ligatori (*)         |           |                         |                       |           |                 |                     |
| FILTRO RICERCA            |                      |           |                         |                       |           |                 |                     |
| Operatore:                | TISO GIOVANNA        |           | Indirizzo:              | VIA ELISEA SAVELLI 84 |           |                 |                     |
| Stabilimento/Deposito:    | RM22531 - DITTA      |           | Indirizzo Stabilimento: | VIA PO 5 ROMA - RM    |           |                 |                     |
| DATI SOGGETTO             |                      |           |                         |                       |           |                 |                     |
| Codice Soggetto (*):      |                      |           |                         |                       |           |                 |                     |
| CUAA :                    |                      |           |                         |                       |           |                 |                     |
| Ragione Sociale (*):      |                      |           |                         |                       |           |                 |                     |
| Cognome (*):              |                      |           |                         |                       |           |                 |                     |
| his and the               |                      |           |                         |                       |           |                 |                     |

Nel caso di soggetti stranieri (sia UE che extra-UE) non è richiesto il Codice Fiscale in quanto sostituito dalla denominazione della ditta e come localizzazione viene richiesto lo stato estero.

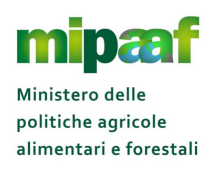

| FILTRO RICERCA         |                       |                         |                       |  |
|------------------------|-----------------------|-------------------------|-----------------------|--|
| Operatore:             | TISO GIOVANNA         | Indirizzo:              | VIA ELISEA SAVELLI 84 |  |
| Stabilimento/Deposito: | RM22531 - DITTA       | Indirizzo Stabilimento: | VIA PO 5 ROMA - RM    |  |
| DATI SOGGETTO          |                       |                         |                       |  |
| Codice Soggetto (*):   |                       |                         |                       |  |
| Ragione Sociale (*):   |                       |                         |                       |  |
| Cognome (*):           |                       |                         |                       |  |
| Nome (*):              |                       |                         |                       |  |
| LOCAZIONE              |                       |                         |                       |  |
| Indirizzo (*):         |                       |                         |                       |  |
| Stato (*):             | - Selezionare Stato 💲 |                         |                       |  |

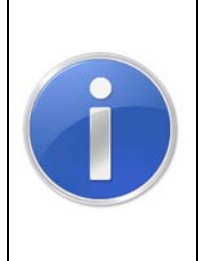

Il CODICE SOGGETTO rappresenta l'identificativo utilizzato dall'azienda per individuare in modo univoco un soggetto presente nella propria anagrafica ed è stato inserito per aiutarvi a rintracciare in modo semplice e diretto i vostri fornitori/clienti.

Generalmente va indicato il codice che l'azienda utilizza nel proprio gestionale per identificare il fornitore/cliente

#### 7.2.2 Come ricercare un soggetto in Anagrafica

Ricercare un soggetto in Anagrafica è molto semplice, la maschera di ricerca consente l'impostazione di diversi criteri di selezione (Codice fiscale, codice soggetto, ragione sociale, tipologia di soggetto ecc.).

Alla selezione del pulsante CERCA si ottiene l'elenco di tutti i soggetti che soddisfano i criteri indicati.

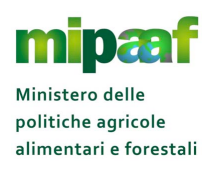

| Minist        | tero delle politiche          | r agricole alimentari e f        | orestali                         | ANACDAFICA  |                |                            |
|---------------|-------------------------------|----------------------------------|----------------------------------|-------------|----------------|----------------------------|
| Regis         | stri Sfarin                   | ati e Paste A                    | limentari                        | ANAGKAFICA  | Utente Op      | eratore: TSIGNN64C56       |
| LIS           | TA SOGGETT                    | 7                                |                                  |             |                |                            |
| C             | OPERATORE / STABIL            | IMENTO                           |                                  |             |                |                            |
| Oper<br>Stabi | ratore:<br>ilimento/Deposito: | TISO GIOVANNA<br>RM22531 - DITTA | Indirizzo: VIA ELISEA SAVELLI 84 |             |                |                            |
| C             | CRITERI DI RICERCA            | L                                |                                  |             |                |                            |
| Prov          | enienza:                      | п                                |                                  |             |                |                            |
|               |                               |                                  |                                  |             | 1 record trova | ti, visualizzati da 1 a 1. |
|               | Codice Soggetto               | Codice Fiscale                   | Cognome Nome/Ragione Sociale     | Provenienza | Stato          | Sel. azione                |
|               | 44                            | 00123267671                      | PASTIFICIO NAZIONALE S.P.A.      | П           | Attivo         |                            |
|               |                               |                                  | INDIETRO                         |             |                |                            |
|               |                               |                                  |                                  |             |                |                            |

A partire dalla lista è possibile visualizzare la scheda analitica del soggetto (pulsante  $\blacksquare$ ), modificarne i dati anagrafici (pulsante  $\blacksquare$ ) oppure cancellarlo dall'Anagrafica (pulsante  $\boxtimes$ ).

A titolo esemplificativo nel seguito si riporta la maschera proposta alla richiesta di modifica di un soggetto.

| llinistero delle politiche           | r agricole alimentari e forestali                                                                                                 | APPLICAZ       |
|--------------------------------------|----------------------------------------------------------------------------------------------------|----------------|
| egistri Sfarin                       | ati e Paste Alimentari                                                                                                    | GESTIONE REGIS |
| MODIFICA SOG                         | GETTO ITALIANO                                                                                                    | HEL            |
| Impostare i campi obb                | oligatori (*)                                                                                                    |                |
| Operatore:<br>Stabilimento/Deposito: | TISO GIOVANNA     Indirizzo:     VIA ELISEA SAVELLI 84        RM22531 - DITTA      Indirizzo Stabilimento:     VIA PO 5 ROMA - RM |                |
| DATI SOGGETTO                        |                                                                                                    |                |
| Codice Soggetto (*):                 | _ 44<br>00123267671                                                                                                    |                |
| Ragione Sociale (*):                 | PASTIFICIO NAZIONALE S.P.A.                                                                                                    |                |
| Cognome (*):                         |                                                                                                    |                |
| Nome (*):                            |                                                                                                    |                |

Modificati i dati di interesse, con il pulsante CONFERMA si completa l'operazione aggiornando le informazioni conosciute dal sistema.

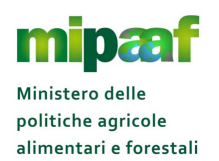

### 7.2.3 Acquisire soggetti da file

Se è necessario acquisire un numero elevato di soggetti nell'Anagrafica è possibile utilizzare la funzione di utilità ACQUISICI SOGGETTI.

|                                                                       | JGETTO                                                                      |   |
|-----------------------------------------------------------------------|-----------------------------------------------------------------------------|---|
| Impostare o i camp                                                    | i di ricerca o selezionare il paese per l'inserimento di un nuovo soggetto. |   |
| OPERATORE / ST                                                        | ABILIMENTO                                                                  | _ |
| Operatore:                                                            | TISO GIOVANNA Indirizzo: VIA ELISEA SAVELLI 84                              |   |
| Stabilimento/Deposite                                                 | RM22531 - DITTA Indirizzo Stabilimento: VIA PO 5 ROMA - RM                  |   |
|                                                                       |                                                                             |   |
|                                                                       |                                                                             |   |
| PARAMETRI RICE                                                        | RCA                                                                         |   |
| PARAMETRI RICE                                                        | Codice Fiscale Soggetto :                                                   |   |
| PARAMETRI RICE<br>Codice Soggetto :<br>Ragione Sociale :              | Codice Fiscale Soggetto :                                                   |   |
| PARAMETRI RICE<br>Codice Soggetto :<br>Ragione Sociale :<br>Cognome : | RCA                                                                         |   |

Selezionato il pulsante ACQUISISCI SOGGETTI si ottiene la maschera riportata nel seguito.

| Ministero delle politiche agricole alimentari e forestali                |                           | 0            |                     | APPLICAZIONI       |
|--------------------------------------------------------------------------|---------------------------|--------------|---------------------|--------------------|
|                                                                          | ANAGRAFICA                | OPERAZIONE V | GESTIONE REGISTRO 🔻 | STAMPA REGISTR     |
| Registri Sfarinati e Paste Alimentari                                    |                           |              | 💄 Utente Operato    | re: TSIGNN64C56D64 |
| ACQUISIZIONE SOGGETTI TRAMITE FILE EXCEL                                 | -                         |              |                     |                    |
| OPERATORE / STABILIMENTO                                                 |                           |              |                     |                    |
| Operatore: TISO GIOVANNA Indirizzo:                                      | VIA ELISEA SAVELLI 84     |              |                     |                    |
| Stabilimento/Deposito: RM22531 - DITTA Indirizzo Stabilir SELEZIONE FILE | mento: VIA PO 5 ROMA - RN | 1            |                     |                    |
| Selezionare il file excel da caricare:                                   |                           |              |                     |                    |
| Modello excel per i dati da caricare: Modello Fornituraxis               |                           |              |                     |                    |
| AC                                                                       | QUISISCI INDIETRO         |              |                     |                    |
|                                                                          |                           |              |                     |                    |

Si sceglie quindi il file dalle risorse del computer (tasto SCEGLI DOCUMENTO oppure SFOGLIA) e si avvia l'acquisizione con il pulsante ACQUISISCI.

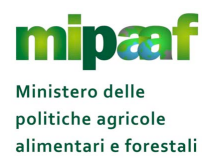

Il file da acquisire, in formato Microsoft Excel, deve rispettare precise regole di formattazione (vedi anche il file di esempio MODELLO FORNITURA.XLS presente nella maschera).

In particolare deve essere sempre presente la prima riga di intestazione ed i campi devono essere compilati secondo lo schema riportato nel seguito.

| Campo           | Obbligatorietà                    | Regole                 |
|-----------------|-----------------------------------|------------------------|
| Codice Soggetto | Obbligatorio                      |                        |
| Сиаа            | Obbligatorio se TIPO SOGGETTO     |                        |
|                 | uguale a IT                       |                        |
| Tipo Soggetto   | Obbligatorio                      | Può assumere i valori  |
|                 |                                   | IT – Soggetto italiano |
|                 |                                   | UE – Soggetto UE       |
|                 |                                   | EX – Soggetto Extra UE |
| Nome            | Obbligatorio se persona fisica    |                        |
| Cognome         | Obbligatorio se persona fisica    |                        |
| Ragione Sociale | Obbligatorio se persona giuridica |                        |
| CAP             | Obbligatorio se TIPO SOGGETTO     |                        |
|                 | uguale a IT                       |                        |
| Indirizzo       | Obbligatorio                      |                        |
| Cod Provincia   | Obbligatorio se TIPO SOGGETTO     | Codice ISTAT           |
|                 | uguale a IT                       | provincia              |
| Cod Comune      | Obbligatorio se TIPO SOGGETTO     | Codice ISTAT Comune    |
|                 | uguale a IT                       |                        |
| Cod Stato       | Obbligatorio                      | Codice numerico ISO-   |
|                 |                                   | 3166                   |

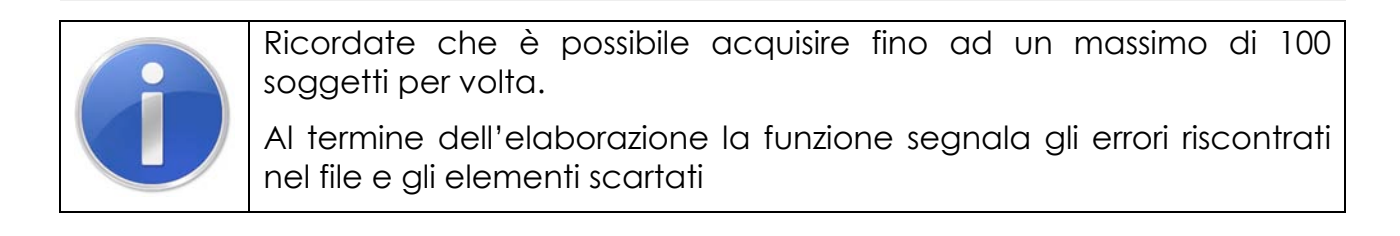

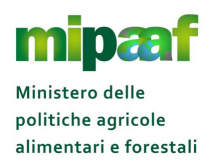

## 8 REGISTRARE LE OPERAZIONI DI CARICO/SCARICO

## 8.1 Come funziona il registro telematico

Il registro telematico, al pari del registro cartaceo, è immaginabile come un LIBRO MASTRO dove l'operatore annota di volta in volta le entrate e le uscite dalla propria azienda e le movimentazioni interne.

Ad esempio quando arriva un carico di farina l'operatore compila una maschera (che nel linguaggio informatico si chiama operazione corrispondente alla "riga" del registro cartaceo), nel registro telematico indicando da chi ha ricevuto la farina e la quantità ricevuta (in Kg), etc.

Quando avvia alla lavorazione la farina, compila una nuova maschera dove indica la quantità sia di farina trattata che di prodotto ottenuto e, infine, quando vende il prodotto finito, registra una nuova maschera dove indica la quantità e a chi l'ha venduto, e così via.

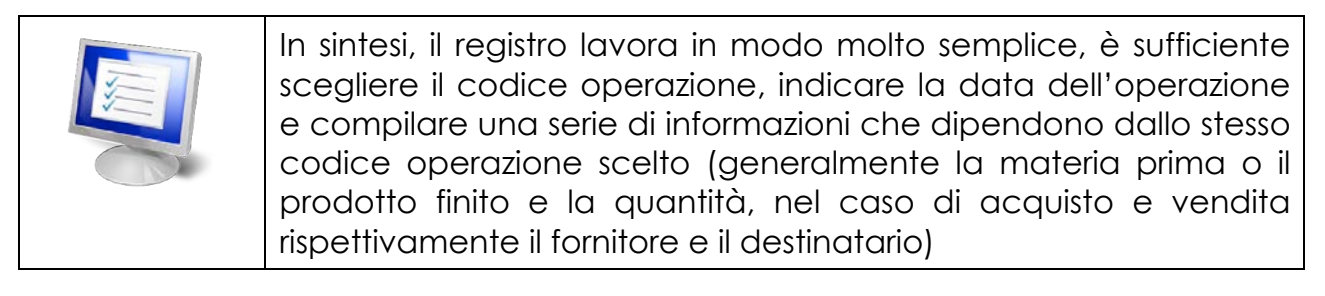

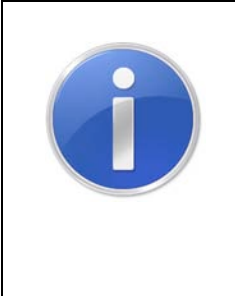

## ATTENZIONE

Vi ricordiamo che se all'avvio del registro telematico sono presenti giacenze di materie prime e/o di prodotti finiti, queste devono essere caricate sul registro con le relative operazioni di carico giacenze iniziali (GIMP e GIPF). Tali operazioni non possono essere registrate successivamente alle altre operazioni di carico e scarico (vds paragrafo più avanti).

## 8.2 Come registrare l'operazione nel registro telematico

Per registrare una operazione è sufficiente selezionarla dal menu OPERAZIONE posto in alto a destra (le diverse operazioni sono organizzate per operazioni di carico e scarico di materie prime e prodotti finiti).

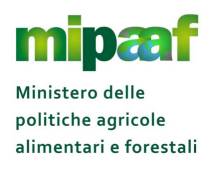

| Ministero delle politich | le agricole alimentar | ri e forestali          |                       |                         |                       | APPLICAZIONI           |
|--------------------------|-----------------------|-------------------------|-----------------------|-------------------------|-----------------------|------------------------|
|                          |                       |                         |                       | ANAGRAFICA              |                       | GESTIONE REGISTRO      |
| Registri Sfarir          | nati e Paste          | Alimentari              |                       | A TAB, B -I             | MATERIE PRIME         | atore: TSIGNN64C56D643 |
| 0                        |                       |                         |                       | ◀ TAB. B - I<br>SCARICC | MATERIE PRIME         |                        |
| MODIFICA SOC             | GETTO ITALIAN         |                         | B - PRODOTTI<br>RICO  | HELP                    |                       |                        |
| Impostare i campi ob     | bligatori (*)         |                         |                       |                         | B - PRODOTTI<br>ARICO |                        |
| FILTRO RICERCA           |                       |                         |                       | TAB. A E B              | LAVO                  |                        |
| Operatore:               | TISO GIOVANNA         | Indirizzo:              | VIA ELISEA SAVELLI 84 | TAB. A E B              | - OPGE                |                        |
| Stabilimento/Deposito:   | RM22531 - DITTA       | Indirizzo Stabilimento: | VIA PO 5 ROMA - RM    |                         |                       |                        |
| DATI SOGGETTO            |                       |                         |                       |                         |                       |                        |
| Codice Soggetto (*):     | 44                    |                         |                       |                         |                       |                        |

### 8.3 Modificare una operazione registrata

Il registro consente la modifica di tutte le operazioni registrate attraverso la funzione di GESTIONE REGISTRO > GESTIONE REGISTRO (voce del menu in alto a destra).

| linistero delle politich | e agricole alimentari  | i e forestati           |                       | ANAGRAFICA |                           |
|--------------------------|------------------------|-------------------------|-----------------------|------------|---------------------------|
| egistri Sfarir           | nati e Paste           | Alimentari              |                       |            | Utente Operatore: TSIGNN6 |
| RICERCA OPER             | AZIONI                 |                         |                       |            |                           |
| Impostare anche part     | e di campo per la rice | erca                    |                       |            |                           |
| Operatore:               | TISO GIOVANNA          | Indirizzo:              | VIA ELISEA SAVELLI 84 |            |                           |
| Stabilimento/Deposito:   | RM22531 - DITTA        | Indirizzo Stabilimento: | VIA PO 5 ROMA - RM    |            |                           |
| PER OPERAZIONE:          |                        |                         |                       |            |                           |
| Tipo<br>Codice           | O Carico               | ○ Scarico               |                       |            |                           |
| - Selezionare -          |                        |                         |                       |            | \$                        |
|                          |                        | يثينه                   |                       |            | 1                         |

Nella maschera di ricerca è possibile impostazione diversi criteri di selezione relativamente a :

- tipologia di operazione (carico o scarico)
- specifica operazione da ricercare (es. GIMP)
- tipologia e codice merceologico del prodotto interessato dall'operazione

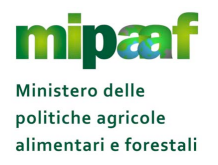

- codice del lotto
- data e numero del documento giustificativo indicato (per le operazioni dove è previsto)
- tipo di operazione (ACQUISITE sono le operazioni "aperte" ovvero che possono essere ancora modificate senza che sia storicizzata la modifica in quanto risultano nei termini previsti, VALIDATE sono le operazioni che risultano aver superato i termini di registrazione)

Alla selezione del pulsante CERCA si ottiene l'elenco delle operazioni che soddisfano i criteri indicati.

| Tipo Opera   | zione:           |             | Tutte          | Tipo Prodotto:                 | Tu            | tte             |                   |                                                                   |              |                      |            |
|--------------|------------------|-------------|----------------|--------------------------------|---------------|-----------------|-------------------|-------------------------------------------------------------------|--------------|----------------------|------------|
| Tipo Richies | sta :            |             | Validati e Aci | quisiti                        |               |                 |                   |                                                                   |              |                      |            |
|              |                  |             |                |                                |               |                 |                   | 20 1                                                              | record tr    | rovati, visualizza   | i da 1     |
| Op<br>Data   | erazione<br>Num, | e<br>Codice | Data           | Doc. Giustificativo<br>Num.    | Cod.<br>Forn. | Cod.<br>Commit. | Tabella<br>Lavor. | Prodotto                                                          | Num.<br>Com. | Carico/Scarico<br>Kg | Se<br>azio |
| 05/06/2015   | 4                | GIPF        |                |                                |               |                 | A                 | PASTE SECCHE NON<br>CONFORMI ALL'ART. 6 DEL<br>DPR 187/01         | 87           | +2                   |            |
| 05/06/2015   | 3                | CLPF        |                |                                |               |                 | A                 | FARINE DI GRANO DURO<br>NON CONFORMI ALL'ART. 2<br>DEL DPR 187/01 | 225          | +44                  |            |
| 05/06/2015   | 2                | CLPF        |                |                                |               |                 | A                 | PASTE SECCHE NON<br>CONFORMI ALL'ART. 6 DEL<br>DPR 187/01         | 87           | +55                  |            |
| 05/06/2015   | 1                | CAMP        | 02/06/2015     | ASDASFASDFAWERWQETGFERGSREHYTR | 5             |                 | В                 |                                                                   |              |                      |            |
|              |                  |             |                |                                |               |                 |                   | FARINE DI GRANO DURO                                              |              | 0.000                |            |

A partire dalla lista è possibile visualizzare la scheda analitica dell'operazione (pulsante  $\blacksquare$ ), modificarne i dati di dettaglio (pulsante $\square$ ) oppure cancellare un'operazione dal registro (pulsante  $\blacksquare$ ).

A titolo esemplificativo nel seguito si riporta la maschera proposta alla richiesta di modifica di una operazione STPF.

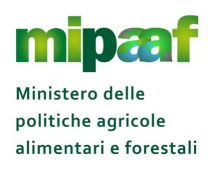

| Ministero delle politiche | agricole alimentari | e forestali |                       |            |            | APPLICAZIONI           |
|---------------------------|---------------------|-------------|-----------------------|------------|------------|------------------------|
|                           |                     |             |                       | ANAGRAFICA |            | GESTIONE REGISTRO      |
| Registri Sfarin           | ati e Paste         | Alimentari  |                       |            | Utente Ope | atore: ISIGNN64C56D64. |
| OPERAZIONE S              | ſPF                 |             |                       |            |            | HELP                   |
| Per trasferimento         |                     |             |                       |            |            |                        |
| Operatore:                | TISO GIOVANNA       | Indirizzo:  | VIA ELISEA SAVELLI 84 |            |            |                        |
| DETTAGLIO OPERAZI         | ONE                 |             | VIA PO S ROMA - RM    |            |            |                        |
| Tipo Lavorazione (*):     | 💿 Tabella A         | 🔘 Tabella B |                       |            |            |                        |
| Data Operazione:          | 05/05/2015          |             |                       |            |            |                        |
| Numero Operazione :       | 2                   |             |                       |            |            |                        |

Modificati i dati di interesse, con il pulsante CONFERMA si completa l'operazione aggiornando le informazioni conosciute dal sistema.

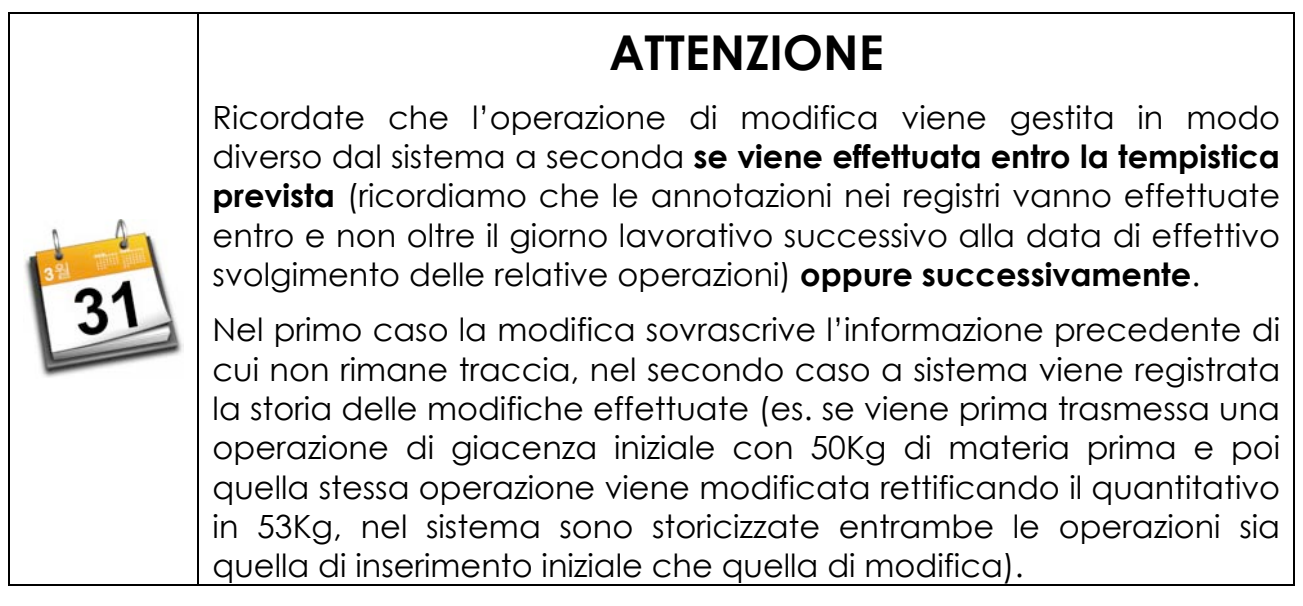

## 8.4 Consultare la giacenza di stabilimento

Consultare la giacenza di stabilimento è molto semplice, è sufficiente selezionare nel menu la voce GESTIONE REGISTRO > STATO GIACENZA ottenendo la maschera riportata nel seguito.

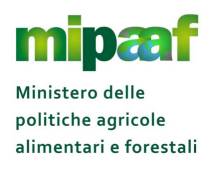

| Ministero delle politich | 'e agricole alimentari e j  | lorestali                |                        |            |              | APPLICAZION      |
|--------------------------|-----------------------------|--------------------------|------------------------|------------|--------------|------------------|
| Registri Sfarir          | nati e Paste A              | limentari                |                        | ANAGRAFICA | OPERAZIONE V | GESTIONE REGISTR |
| RICERCA STATO            | D GIACENZA                  |                          |                        |            |              | HELP             |
| Se non si indica il Tipo | o Prodotto e il Prodotto, v | erra' estratta la Giacen | za di tutti i Prodotti |            |              |                  |
| Operatore:               | TISO GIOVANNA               | Indirizzo:               | VIA ELISEA SAVELLI 84  |            |              |                  |
| PER DATA                 | RIVI22331 * DITTA           |                          | WIA PO 5 ROMA - RM     |            |              |                  |
| Data Giacenza (*)        |                             |                          |                        |            |              |                  |
| PER TIPO PRODOTT         | 0                           |                          |                        |            |              |                  |
| Tipo<br>PER PRODOTTO     | Prodotto Finite             | o 🔘 Sostanza/Materia P   | rrima 💿 Tutte          |            |              |                  |

E' possibile richiedere la giacenza ad una determinata data (il campo è obbligatorio) utilizzando diversi parametri di ricerca, in particolare:

- conoscere la giacenza di tutte le materie prime/sostanze e prodotti finiti presenti (è sufficiente indicare solo la data di giacenza);
- richiedere la giacenza di un particolare prodotto specificandone la categoria merceologica;
- consultare la giacenza per un ambito di prodotto (materie prime/sostanze oppure prodotti finiti).

Nell'esempio successivo viene mostrata la maschera proposta alla richiesta della giacenza di tutti i prodotti presenti nel registro di carico e scarico.

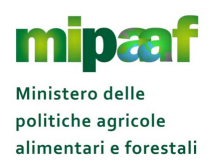

| Registri Sfari                       | egistri Sfarinati e Paste Alimentari                                                                         |                                        |  |  |  |  |
|--------------------------------------|----------------------------------------------------------------------------------------------------|----------------------------------------|--|--|--|--|
| STATO GIACEN                         | NZA                                                                                                    | HELP                                   |  |  |  |  |
| Operatore:<br>Stabilimento/Deposito: | TISO GIOVANNA Indirizzo: VIA ELISEA SAVELLI 84<br>RM22531 - DITTA Indirizzo Stabilimento: VIA PO 5 ROMA - RM |                                        |  |  |  |  |
| CRITERI DI RICERC                    | A 03/06/2015                                                                                                 |                                        |  |  |  |  |
| Tipo:                                | Tutte                                                                                                    | 7 record trouble viewalizzati da 1 a 7 |  |  |  |  |
| _                                    | Prodatto                                                                                                    | Giacenza in Kg                         |  |  |  |  |
| FARINE DI GRANO DURO                 | D NON CONFORMI ALL'ART. 2 DEL DPR 187/01                                                                     | 4.538                                  |  |  |  |  |
| ALGHE MARINE                         |                                                                                                    | 12                                     |  |  |  |  |
| AROMA DI PESTO                       |                                                                                                    | 0                                      |  |  |  |  |
| AMIDO DI RISO                        |                                                                                                    | 11                                     |  |  |  |  |
| ALBUME SPRAY                         |                                                                                                    | 0,8                                    |  |  |  |  |

## 8.5 Le principali informazioni per una operazione di registro

Come abbiamo detto, nel registro è presente una registrazione per ciascuna operazione effettuata (carico, scarico, lavorazione ecc.).

Una operazione è identificato da un codice (appunto il codice operazione) che identifica in modo chiaro quale attività è stata eseguita (uno scarico di prodotto finito per esportazione verso Paese terzo, un carico di materie prime/sostanze per acquisto ecc.).

Le altre informazioni associate ad una operazione, oltre al codice, sono :

- La data dell'operazione
- Il tipo di lavorazione (tabella A oppure tabella B)
- La materia prima o il prodotto finito (categoria merceologica)
- Il quantitativo (espresso in chilogrammi) in carico/scarico
- Il committente (è obbligatorio nelle operazioni per conto terzi)
- Ia comunicazione (numero di posizione della comunicazione di cui all'art. 1 del DM 17/12/2013 assegnato dal SIAN) obbligatoria nelle operazioni di lavorazione, carico e scarico dei prodotti finiti. Nella registrazione on-line l'applicazione proporrà e si potranno selezionare solo le comunicazioni effettuate dall'operatore come richiedente o come stabilimento di produzione per conto terzi (quadro 1 e quadro 3 della comunicazione effettuata ai sensi dell'allegato 2 del precitato decreto 17 dicembre 2013).

Nei paragrafi successivi troverete una dettagliata descrizione dei diversi codici operazione.

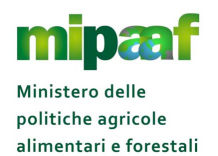

## 8.6 Tabella A e tabella B

Le registrazioni si distinguono in base alla tipologia di materie prime/sostanze impiegate nel ciclo produttivo, così come riportate nelle tabelle A e B:

**Tabella A** - Sfarinati e Paste alimentari aventi caratteristiche non conformi a quelle previste per il mercato nazionale, ottenuti esclusivamente dalla lavorazione di materie prime conformi e/o sostanze di cui è autorizzato l'impiego

Include i casi in cui nel processo produttivo siano utilizzate esclusivamente materie prime conformi e/o sostanze di cui è autorizzato l'impiego, ottenendo, tuttavia, prodotti "non conformi".

In tal caso non è necessario registrare l'introduzione e lo scarico delle materie prime/sostanze, ma deve essere annotata "in carico" la quantità di prodotto finito ottenuta dalla lavorazione, e "in scarico" le quantità di prodotto finito che esce dallo stabilimento (trasferimento/esportazione/spedizione).

Tabella B - Sfarinati e Paste alimentari aventi caratteristiche non conformi aquelle previste per il mercato nazionale, nella lavorazione dei quali sono usateanche materie prime non conformi e/o sostanze di cui è non autorizzatol'impiego

Include le modalità di tenuta del registro nel caso in cui processo produttivo siano utilizzate anche materie prime non conformi e/o sostanze di cui non è autorizzato l'impiego.

In tal caso oltre alle annotazioni descritte nella tabella A relative al carico ed allo scarico del prodotto finito, devono essere registrati anche:

- Ie introduzioni nello stabilimento/magazzino delle materie prime non conformi e/o delle sostanze di cui non è autorizzato l'impiego (in carico), nonché il loro utilizzo nella lavorazione (in scarico).
- I'avvio alla lavorazione delle materie prime conformi e/o delle sostanze di cui è autorizzato l'impiego (in carico), nonché il loro utilizzo nella lavorazione (in scarico).

| Tabella A | Tabella<br>B | Tipo operazione                                                                                  |
|-----------|--------------|--------------------------------------------------------------------------------------------------|
|           | GIMP         | Carico materie prime/sostanze per giacenza iniziale                                              |
|           | CAMP         | Carico materie prime/sostanze per acquisto o per<br>trasferimento da altro deposito/stabilimento |

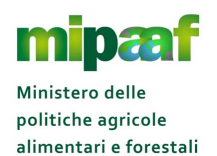

| Tabella A | Tabella | Tipo operazione                                               |
|-----------|---------|---------------------------------------------------------------|
|           | SVMP    | Scarico materie prime/sostanze per vendita o per              |
|           | ••••    | trasferimento ad altro deposito/stabilimento                  |
|           | CIMP    | Carico materie prime/sostanze da magazzino                    |
|           |         | (movimentazione interna)                                      |
|           | SLMP    | Scarico materie prime/sostanze per lavorazione                |
|           | PCMP    | Scarico materie prime/sostanze per perdite o cali             |
| GIPF      | GIPF    | Carico prodotti finiti per giacenza iniziale                  |
|           | ΙΔΥΟ    | Scarico materie prime e sostanze e carico prodotti finiti per |
|           |         | lavorazione (codice unico per la lavorazione)                 |
| CLPF      | CLPF    | Carico prodotto finito da lavorazione                         |
| CSPF      | CSPF    | Carico prodotto finito da altro stabilimento                  |
| STPF      | STPF    | Scarico prodotto finito per trasferimento                     |
|           |         | Scarico prodotto finito per spedizione Paese UE o verso gli   |
| SPPF      | SPPF    | altri Paesi altri Paesi contraenti l'accordo sullo spazio     |
|           |         | economico europeo                                             |
| SEPF      | SEPF    | Scarico prodotto finito per esportazione Paese terzo          |
| PCPF      | PCPF    | Scarico prodotti finiti per perdite o cali                    |
| OPGE      | OPGE    | Operazione generica                                           |

## 8.7 Caricare le giacenze iniziali

Per registrare la giacenza iniziale (ovvero trasferire i saldi dal registro cartaceo a quello telematico) si utilizza il codice operazione GIMP per le materie prime/sostanze e GIPF per i prodotti finiti

| GIMP | Carico materie prime/sostanze per giacenza iniziale |
|------|-----------------------------------------------------|
| GIPF | Carico prodotti finiti per giacenza iniziale        |

Va comunque tenuto conto che :

- tutte le operazioni di carico della giacenza iniziale di uno stesso stabilimento devono avere la stessa data e devono precedere tutte le altre operazioni;
- I'operazione di carico della giacenza iniziale (GIMP o GIPF) deve essere la prima operazione relativa ad un prodotto (dove per prodotto si intende una materia prima/sostanza o prodotto finito caratterizzata dalla sua denominazione merceologica, dal committente se si riferisce al conto terzi e

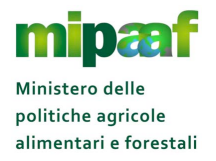

dal lotto, per esempio farina di grano duro relativa al lotto AB-2015 e alla comunicazione);

il carico di giacenza iniziale di una materia prima/sostanza o prodotto finito (comprensiva del codice committente, del codice lotto, della comunicazione) non può essere registrata più di una volta;

dopo un mese la giacenza iniziale non è più rettificabile.

## 8.8 Il carico e scarico di materie prime/sostanze (tabella B)

Sono esentati dagli obblighi di registrazione previsti dalla tabella B, l'acqua, il sale, le spezie, gli aromi, gli ingredienti utilizzati per i ripieni (nel caso di paste alimentari con ripieno) e gli ingredienti aggiunti nelle paste speciali di cui all'art. 7 del DPR n. 187/2001.

L'insieme di detti ingredienti deve essere indicato in termini percentuali rispetto all'impasto (l'obbligo di riportare tale indicazione percentuale riguarda esclusivamente le lavorazioni dei prodotti di cui alla tabella B).

Di seguito sono descritti i codici operazione da utilizzare per il carico e scarico di materie prime nel registro, esclusi quelli relativi al carico per giacenze iniziali e allo scarico per lavorazione, descritti nei rispettivi paragrafi.

### 8.8.1 Acquisto o introduzione in stabilimento di materie prime

Per registrare l'acquisto delle materie prime/sostanze si utilizza il codice CAMP (è richiesta indicazione del documento giustificativo (Documento Di Trasporto, Fattura ecc.) e del fornitore).

Tale operazione è utilizzata anche per caricare l'introduzione di sostanze materie prime da un altro stabilimento.

**CAMP** Carico materie prime/sostanze per acquisto o per trasferimento da altro deposito/stabilimento

#### 8.8.2 Movimentazione di materie prime/sostanze

Nel caso di movimentazione interna di materie prime/sostanze si utilizza il codice CIMP.

**CIMP** Carico materie prime/sostanze da magazzino (movimentazione interna)

### 8.8.3 Lo scarico di materie prime/sostanze (uscita dallo stabilimento/ deposito)

Quando la materia prima/sostanza esce dallo stabilimento perché viene venduta oppure perché viene trasferita ad altro stabilimento si utilizza il codice operazione seguente :

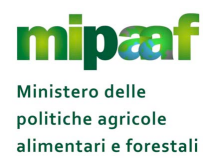

# **SVMP** Scarico materie prime/sostanze per vendita o per trasferimento ad altro deposito/stabilimento

### 8.8.4 Perdite o cali di materie prime/sostanze

Per registrare le perdite o i cali di materia prima/sostanze si può utilizzare il codice operazione seguente :

**PCMP** Scarico materie prime/sostanze per perdite o cali

### 8.9 La lavorazione

Nella registrazione della lavorazione è obbligatoria l'indicazione della Comunicazione.

Le modalità di registrazione della lavorazione sono diverse a seconda della tipologia di materie prime/sostanze impiegate nel ciclo produttivo, così come riportate in tabella A o in tabella B.

### 8.9.1 La lavorazione Tabella A

Nel caso della lavorazione di cui alla Tabella A, si registra solo il carico dei prodotti finiti ottenuti con il codice CLPF

| CLPF Carico prodotto finito da lavorazione |
|--------------------------------------------|
|--------------------------------------------|

### 8.9.2 La lavorazione Tabella B

Per registrare la lavorazione, nel caso della tabella B, si può **procedere** <u>in due</u> modalità alternative:

1. Utilizzo, in sequenza, dei codici SLMP e CLPF.

| SLMP | Scarico materie prime/sostanze per lavorazione |
|------|------------------------------------------------|
| CLPF | Carico prodotto finito da lavorazione          |

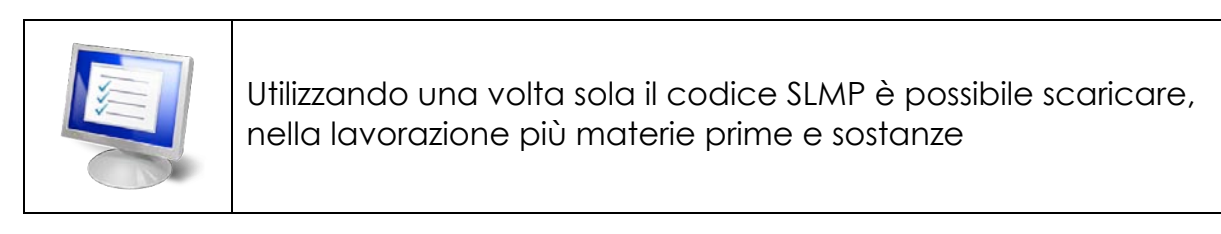

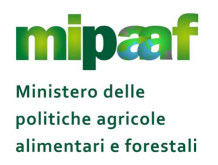

2. oppure, in alternativa, per registrare in una unica soluzione l'intero processo di lavorazione (lo scarico di più materie prime/sostanze e il carico del prodotto finito ottenuto) si utilizza il codice LAVO. Infatti questo codice operazione equivale ad effettuare la registrazione di entrambe le operazioni SLMP e CLPF viste in precedenza.

LAVO Scarico materie prime e sostanze e carico prodotti finiti per lavorazione (codice unico per la lavorazione)

## 8.1011 carico e lo scarico di prodotti finiti (tabella A e tabella B)

Di seguito sono descritti i codici operazione da utilizzare per il carico e lo scarico di prodotti finiti nel registro, ad esclusione dei codici relativi alla lavorazione.

Nei codici di carico e scarico dei prodotti finiti è obbligatoria l'indicazione della comunicazione.

### 8.10.1 Carico di prodotto finito da altro stabilimento depositolavorazione

Per il carico di prodotto proveniente da altro stabilimento, si utilizza il codice seguente :

**CSPF** Carico prodotto finito da altro stabilimento

### 8.10.2 Lo scarico per trasferimento

Per il trasferimento del prodotto finito si utilizza il codice operazione seguente :

**STPF** Scarico prodotto finito per trasferimento

#### 8.10.3 La vendita del prodotto finito

Quando il prodotto finito viene esportato verso un Paese UE o verso gli altri Paesi altri Paesi contraenti l'accordo sullo spazio economico europeo è possibile utilizzare il codice seguente :

**SPPF** Scarico prodotto finito per spedizione Paese UE o verso gli altri Paesi altri Paesi contraenti l'accordo sullo spazio economico europeo

Analogamente quando il prodotto viene esportato verso paese terzo.

| SEPF | Scarico prodotto finito per esportazione Paese terzo |
|------|------------------------------------------------------|
|      |                                                      |

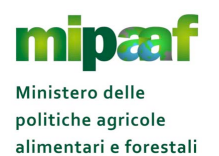

### 8.10.4 Perdite o cali di prodotto finito

Per registrare le perdite o i cali di prodotto finito si può utilizzare il codice operazione seguente :

PCPF Scarico prodotti finiti per perdite o cali

## 8.11 codice generico OPGE

Esclusivamente per operazioni che non trovano corrispondenza con i codici presenti nel sistema informatico, è previsto l'utilizzo del codice generico:

**OPGE** Operazione generica

In questo caso è obbligatoria **la compilazione del campo NOTE** con la descrizione dell'operazione effettuata.

Tenete inoltre conto te tale codice va utilizzato solo nei casi di reale necessità o quando l'operazione che si vuole registrare non è prevista dalla casisita di codici operazione previste

### 8.12 Stampare il registro

E' possibile stampare il registro di tutte le operazioni attraverso la funzione di STAMPA REGISTRO (voce del menu in alto a destra).

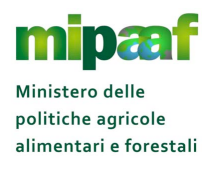

| FILTRO RICERCA         Operatore:       TISO GIOVANNA       Indirizzo:       VIA ELISEA SAVELLI 84          Stabilimento/Deposito:       RM22531 - DITTA        Indirizzo Stabilimento:       VIA PO 5 ROMA - RM         PER OPERAZIONE:       VIA CONTRACTOR       VIA PO 5 ROMA - RM | STAMPA REGIS           | TRO             |                        |                      |    | HEL  |
|----------------------------------------------------------------------------------------------------|------------------------|-----------------|------------------------|----------------------|----|------|
| Operatore:     TISO GIOVANNA     Indirizzo:     VIA ELISEA SAVELLI 84       Stabilimento/Deposito:     RM22531 - DITTA     Indirizzo Stabilimento:     VIA PO 5 ROMA - RM                                                                                                    | FILTRO RICERCA         |                 |                        |                      |    |      |
| Stabilimento/Deposito:     RM22531 - DITTA     Indirizzo Stabilimento:     VIA PO 5 ROMA - RM                                                                                                    | Operatore:             | TISO GIOVANNA   | Indirizzo:             | VIA ELISEA SAVELLI 8 | 4  |      |
| PER OPERAZIONE:                                                                                                    | Stabilimento/Deposito: | RM22531 - DITTA | Indirizzo Stabilimento | D: VIA PO 5 ROMA - F | RM |      |
|                                                                                                    | PER OPERAZIONE:        |                 |                        |                      |    | <br> |

Nella maschera di ricerca è possibile impostazione diversi criteri di selezione relativamente a :

- tutte le operazioni comunicate in un certo intervallo temporale
- tutte le operazioni afferenti ad uno specifico committente
- tipologia e codice merceologico del prodotto interessato dall'operazione
- tipo di operazione (ACQUISITE sono le operazioni "aperte" ovvero che possono essere ancora modificate senza che sia storicizzata la modifica in quanto risultano nei termini previsti, VALIDATE sono le operazioni che risultano aver superato i termini di registrazione)

Alla selezione del pulsante STAMPA si ottiene una stampa contenente l'elenco delle operazioni che soddisfano i criteri indicati.

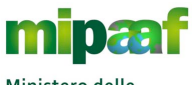

Dematerializzazione dei registri di carico e scarico ai sensi dell'articolo 1-bis, comma 6 del DL 91/2014

Guida rapida alla tenuta del registro di carico e scarico sfarinati e paste alimentari

|                                                | E                                                      |                   |                              | 1     | 1             |                        |                                        |                                | S                                | TAM                       | PAD                                              | ELLE                               | OPE                                 | RAZI                            | ONI                         |                                            |                                        |                             |                             |                                  | 8                               | 29/09/3                      | 2015                     |                  |
|------------------------------------------------|--------------------------------------------------------|-------------------|------------------------------|-------|---------------|------------------------|----------------------------------------|--------------------------------|----------------------------------|---------------------------|--------------------------------------------------|------------------------------------|-------------------------------------|---------------------------------|-----------------------------|--------------------------------------------|----------------------------------------|-----------------------------|-----------------------------|----------------------------------|---------------------------------|------------------------------|--------------------------|------------------|
| EILTE<br>Opera<br>Indirit<br>Stabil<br>Indirit | RO RIG<br>atore:<br>zzo:<br>liment<br>zzo St<br>ERI DI | to/Dep<br>tabilin | a<br>osito:<br>iento:<br>RCA |       |               | BU<br>VIA<br>BU<br>VIA | RATTI<br>PIER<br>RATTI<br>DEI M        | ANTO<br>O FOS<br>ANTO<br>MILLE | ONELL<br>CARI<br>ONELL<br>4 - SO | A<br>70 - R(<br>A<br>RREN | ома -<br>го - N                                  | RM<br>A                            |                                     |                                 |                             |                                            |                                        |                             |                             |                                  |                                 |                              |                          |                  |
| OPER                                           | AZIO                                                   | NI DA             | DATA:                        |       |               | 01/                    | 09/201                                 | 5                              | -                                | _                         |                                                  | _                                  | _                                   | _                               | _                           | 2                                          |                                        |                             |                             |                                  | -                               | _                            |                          | _                |
| Data Operazione                                | N. prog. Operazione                                    | N. prog.          | Codice Operazione            | Stato | N. doc. giust | Data doc. giust.       | Codice soggetto fornitore/destinatario | Codice committente             | Conto terzi                      | Tabella A o B             | Denominazione merceologica materie prime/sostanz | Carico (Kg) Materie prime/sostanze | Scarico (Kg) Materie prime/sostanze | Giacenza materie prime sostanze | altri Ingredienti % Impasto | Denominazione merceologica prodotti finiti | Numero posizione comunicazione Mi paat | Carico (Kg) prodotti finiti | Sarico (Kg) prodotti finiti | lotto confezione prodotti finiti | Produzione totale Comunicazione | Scarico totale Comunicazione | Giacenza prodotto finito | Descrizione note |
| 15/09/<br>2015                                 | 1                                                      | -                 | GIMP                         | V     | -             |                        | Ĭ                                      |                                |                                  | В                         |                                                  | 200                                |                                     | 200.0                           |                             |                                            | -                                      |                             |                             | -                                | 1                               |                              |                          | -                |
| 15/09/<br>2015                                 |                                                        |                   | GIMP                         | ٧     |               | 1                      |                                        |                                |                                  | В                         |                                                  | 10                                 |                                     | 10.0                            |                             | 1                                          | l.                                     |                             |                             |                                  |                                 |                              |                          |                  |
| 14/09/                                         | 1                                                      | 1                 | GIMP                         | ٧     | 1             | 0                      |                                        |                                |                                  | В                         |                                                  | 50                                 |                                     | 20.0                            | 0                           | 1                                          |                                        |                             |                             |                                  |                                 |                              |                          |                  |